Software voor installatiebedrijven Je waardevolle tool binnen handbereik

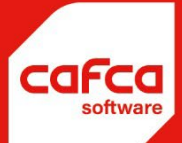

# CAFCA CLOUD Handleiding VERKOOPFACTUREN

#### WWW.CAFCA.BE

CAFCA NV BE0471.680.811

Rembert Dodoensstraat 45 3920 Lommel 011 55 40 10 info@cafca.be

### Inhoud

| Inleiding                                                            | 3  |
|----------------------------------------------------------------------|----|
| De facturentabel                                                     | 3  |
| Een factuur opstellen op eenvoudigste wijze                          | 5  |
| Tab <algemeen></algemeen>                                            | 6  |
| Tab <factuurlijnen></factuurlijnen>                                  | 12 |
| Afdruk factuur                                                       | 14 |
| Manipulatie van factuurlijnen                                        | 16 |
| Gebruik van artikelen in factuurlijnen 🤒 👂 🧕                         |    |
| Factuurlijnen toevoegen m.b.v. Bloklijsten                           | 20 |
| Factuurlijnen toevoegen m.b.v. Download winkelmandje                 | 21 |
| Andere functies voor factuurlijnen 🛛 🧐 👂 🤉 🎱 🔩 🍲 🔶 Verrekening 🔘 🖶 🥴 | 24 |
| Functies binnen de factuurtabel                                      | 25 |
| 💼 💿 🗟 🗏 🐶 🕒 🍛 (Naast elke factuur)                                   | 25 |
| Coven de facturen)                                                   | 25 |

#### Inleiding

Cafca Cloud Software voorziet een handige module om facturen te maken.

Een factuur kan in feite al opgesteld worden, zonder veel voorafgaande instellingen of gevulde bestanden. Het is bovendien een prima oefening en... één van de belangrijkste processen van elke onderneming. Zonder facturen, geen omzet, geen inkomsten, etc.

We starten deze handleiding eerst met een gemakkelijke factuur waarvoor u niets hoeft voor te bereiden.

Aan de slag ermee!

#### **De facturentabel**

Wanneer u Verkoopfacturen in DigaCommerce opent, ziet u een tabel met willekeurige kolommen.

We starten met een relevante tabel op te stellen, uiteraard nog steeds door u zelf te in te richten met kolommen en posities zoals u zelf wenst.

| Facturen *                                                    | 8 👂   | 🧷 Datum    | van Ø        | 3 • Da | itum tol | 🛞 + 🌍 😭 🛠 🗴 🗿 +       | •   | Factuur 🗸 🧲   | Creditnota 🗸   | . 6           |               |               |                 |         |           |     |             |        |   |
|---------------------------------------------------------------|-------|------------|--------------|--------|----------|-----------------------|-----|---------------|----------------|---------------|---------------|---------------|-----------------|---------|-----------|-----|-------------|--------|---|
| Sleep een kolomkop hier naar toe om te groeperen op die kolom |       |            |              |        |          |                       |     |               |                |               |               |               |                 |         |           |     |             |        |   |
| Betaald                                                       | r Cre | editnota 🤊 | Factuurnumme | Datum  | Ŧ        | Factuuradres Naam     | γT  | Fotaal eBTW 🤊 | Totaal BTW Bed | Totaal iBTW 🔻 | Vervaldatum 🤊 | Reeds betaald | TotaalVervallen | # Dagen | 9 BTW nr. | φ 1 | Verzonden 🤉 | Actief | ę |
|                                                               | •     | ٠          | Ŷ            |        | ΨŸ       |                       | Ŷ [ | Ŷ             | Ŷ              | Ŷ             |               | Ф             | Ψ               |         | φ         | 9   | •           |        | ٣ |
|                                                               |       |            |              |        |          | Gebruik de zoekfuncti | ies | hierbov       | en om geg      | evens te      | tonen         |               |                 |         |           |     |             |        |   |

Klik met de rechtermuistoets op eender welke kolom en selecteer "Toon kolominstellingen".

Ga naar de tab <Kolomkiezer>. U ziet dan alle kolommen met daarnaast een uit/aan symbool. Om te beginnen vink dezelfde kolomnamen aan die u ziet in bovenstaande tabel en bepaalde kolommen die voor u belangrijk zijn. U kan hiermee eindeloos experimenteren.

| ×                   | Sorting       | Grouping | Filtering | Kolomkiezer | ~        |  |  |  |  |
|---------------------|---------------|----------|-----------|-------------|----------|--|--|--|--|
| Ξ                   |               |          |           |             | 0        |  |  |  |  |
| ≡ Betaald           |               |          |           |             | 0        |  |  |  |  |
| ≡ Creditnota        |               |          |           |             | 0        |  |  |  |  |
| ≡ Factuurnummer     |               |          |           |             | 0        |  |  |  |  |
| ≡ Datum             | E Datum       |          |           |             |          |  |  |  |  |
| E Factuuradres Naam |               |          |           |             |          |  |  |  |  |
| ■ Totaal eBTW       |               |          |           |             | 0        |  |  |  |  |
| ≡ Totaal BTW Bed    | rag           |          |           |             | 0        |  |  |  |  |
| ≡ Totaal iBTW       | E Totaal iBTW |          |           |             |          |  |  |  |  |
| ≡ Vervaldatum       |               |          |           |             | 0        |  |  |  |  |
| ≡ Reeds betaald     |               |          |           |             | 0        |  |  |  |  |
| ≡ TotaalVervallen   |               |          |           |             | 0        |  |  |  |  |
| ≡ # Dagen           |               |          |           |             | 0        |  |  |  |  |
| ≡ BTW nr.           |               |          |           |             | 0        |  |  |  |  |
| ≡ Verzonden         |               |          |           |             | 0        |  |  |  |  |
| ∃ Actief            |               |          |           |             | 0        |  |  |  |  |
| =                   |               |          |           |             | 0        |  |  |  |  |
| ≡ Aanmaningen       |               |          |           |             | <i>©</i> |  |  |  |  |
| ∃ Onze referentie   |               |          |           |             | <i>©</i> |  |  |  |  |
| ≡ Gebruiker 1       |               |          |           |             | Ø        |  |  |  |  |
| ∃ Gebruiker 2       |               |          |           |             | <i>©</i> |  |  |  |  |

Dit scherm afsluiten om naar de tabel terug te keren met alleen nog de uitgestreepte kolomnamen die u kan slepen.

De kolom "Datum" naar de ruimte boven de tabel slepen. Hiermee worden alle facturen per Datum gegroepeerd. U kan de techniek "groeperen" met meerdere kolommen toepassen.

U kan de groepering ongedaan maken door de kolomhoofd naar zijn plaats in de tabel terug te slepen.

Een andere manier van (de-)groeperen: gebruik de Rechtermuistoets op het kolomhoofd en "Groepering opheffen" of "Deze kolom groeperen" kiezen.

#### Een factuur opstellen op eenvoudigste wijze

We gaan ervan uit dat de "Start wizard" onder Kennis (menubalk) uitgevoerd werd.

Check ook dit:

In de menubalk ga naar 🤷 Instellingen, Bedrijf, <Standaard> waar dit minstens is ingevuld.

| 🕕 Bedrijf      |       |          |             |            |   |            |             |       |      |         |          |      |
|----------------|-------|----------|-------------|------------|---|------------|-------------|-------|------|---------|----------|------|
| Algemeen O     | pties | Planning | Prikklokken | CafcaTrack | s | tandaard   | Prijscalcul | latie | Doc. | nummers | Allerlei | Ontv |
| Verkoopdagbo   | ek    |          |             |            | ഗ | Firma      |             |       |      |         |          | ശ    |
| Afdeling       |       |          |             |            | ൾ | Activiteit |             |       |      |         |          | ശ    |
| Ploeg          |       |          |             |            | ഗ | Subactivi  | teit        |       |      |         |          | ശ    |
| Land           |       |          | BELGIE      |            |   | Boekhoud   | lperiode    | 01/01 | Tot  | 31/12   |          |      |
| Taal           |       |          | NEDERLANDS  |            |   |            |             |       |      |         |          |      |
| Nationaliteit  |       |          | Belg        |            |   |            |             |       |      |         |          |      |
| Eenheid        |       |          | STUK        |            |   | ]          |             |       |      |         |          |      |
| Munt           |       |          | EURO        |            |   |            |             |       |      |         |          |      |
| BTW-percenta   | ge    |          | 21,00       |            |   |            |             |       |      |         |          |      |
| BTW-type       |       |          | Normaal     |            |   | ]          |             |       |      |         |          |      |
| Termijn klant  |       |          | 15 dagen    |            |   |            |             |       |      |         |          |      |
| Termijn levera | ncier |          | 15 dagen    |            |   |            |             |       |      |         |          |      |
| Preventieadvis | seur  |          |             |            | J |            |             |       |      |         |          |      |

Ga vervolgens een paar tabs verder naar rechts, namelijk <Doc. Nummers> en verander de beginnummer van de factuur indien u dit noodzakelijk vindt.

Dan checken we of een paar hulptabellen voldoende zijn ingevuld: In de menubalk ga naar Parken Instellingen, Hulptabellen.

**1** Hulptabellen - Eenheden Klap de tabellen open met het pijltje naast "Hulptabellen" en tik "eenheden" in. Stel een lijst van eenheden op zoals hieronder of naar eigen believen.

Eenheden

| 🖯 Hulptabellen -             | Eenheden                  |                                       |                 |                 |                 |
|------------------------------|---------------------------|---------------------------------------|-----------------|-----------------|-----------------|
| 🚖 Acties 🝷 🛃 🕼               |                           |                                       |                 |                 |                 |
| Sleep een kolomkop hier naar | toe om te groeperen op di | ie kolom                              |                 |                 |                 |
| 4                            | Nummer 🔺 🤋                | Omschrijving NL                       | Omschrijving FR | Omschrijving DE | Omschrijving EN |
|                              | Ψ                         | · · · · · · · · · · · · · · · · · · · | Ψ.              | Ψ.              | •               |
| <b>1</b>                     | 01                        | Uur                                   | Heure           | Stunde          | Hour            |
| 1                            | 04                        | STUK                                  | PC              | PC              | ST              |
| 1                            | 05                        | FF                                    | FF              | FF              | FF              |
|                              | 06                        | m                                     | m               | m               | m               |
|                              | 07                        | m <sup>2</sup>                        | m²              | m²              | m <sup>2</sup>  |

• Doe hetzelfde met "Status facturatie" U kan ook meteen een kleur per status kiezen.

| 🔁 Hulp      | otabeller     | 1 - | Status          | fa  | cturatie         |     |                 |    |                 |    |       |   |  |
|-------------|---------------|-----|-----------------|-----|------------------|-----|-----------------|----|-----------------|----|-------|---|--|
| 🚖 Acties    | - 🖌 🕓         |     |                 |     |                  |     |                 |    |                 |    |       |   |  |
| Sleep een l | kolomkop hier | naa | r toe om te gro | epe | aren op die kolo | m   |                 |    |                 |    |       |   |  |
|             | Nummer        | Ŷ   | Omschrijving    | NL  | Omschrijving P   | R   | Omschrijving D  | ΒE | Omschrijving    | EN | Kleur | P |  |
|             |               | Ŷ   |                 | Ŷ   |                  | Ŷ   | · ·             | Ŷ  |                 | Ŷ  |       | Ŷ |  |
| 1           | 01            |     | 1ste maning     |     | 1ier rappel      |     | 1st warning     |    | 1st warning     |    |       |   |  |
| 1           | 02            |     | 2de maning      |     | 2ième rappel     |     | 2nd warning     |    | 2nd warning     |    |       |   |  |
|             | 03            |     | 3de maning      |     | 3ième rappel     |     | 3nd warning     |    | 3nd warning     |    |       |   |  |
|             | ADV           |     | Advocaat        |     | Avocat           |     | Lawyer          |    | Lawyer          |    |       |   |  |
| 1           | AF            |     | Voorschotfact   | uur | Facture d'acon   | 1pt | Caution invoice |    | Caution invoid  | e  |       |   |  |
|             | DF            |     | Deelfactuur     |     | Facture partiel  | le  | Partial invoice |    | PArtial invoice |    |       |   |  |
|             | EF            |     | Eindfactuur     |     | Facture finale   |     | Final invoice   |    | Final invoice   |    |       |   |  |
| 1           | NM            |     | Niet manen      |     | Pas rappeler     |     | Not to warn     |    | Not to warn     |    |       |   |  |
|             | Protest       |     | Protest         |     | Réclamation      |     | Complain        |    | Complain        |    |       |   |  |

Keer terug naar Facturen onder DigaCommerce en gebruik de groene + knop om een nieuwe factuur te maken. Een scherm opent zich om allerlei factuurgegevens in te vullen. Stel dat u een creditnota wenst te maken, kan u dit aanvinken rechts naast de factuurnummer. In dit factuurscherm worden allerlei basisgegevens ingevuld. (In een ander scherm komen de factuurlijnen)

#### Tab <Algemeen>

| tuur                                                                                                    |                                                                                                    |                                                                                                    |                                                                                                    |                                                      | 🔶 - T | \$ T | 3 🛛 🗖   | Т  |
|----------------------------------------------------------------------------------------------------|----------------------------------------------------------------------------------------------------|----------------------------------------------------------------------------------------------------|----------------------------------------------------------------------------------------------------|------------------------------------------------------|-------|------|---------|----|
| loamaan                                                                                                    |                                                                                                    |                                                                                                    |                                                                                                    |                                                      |       |      |         |    |
| ngutinuuri                                                                                                    |                                                                                                    |                                                                                                    |                                                                                                    |                                                      |       |      |         |    |
| Facture                                                                                                    | 3030340041                                                                                                    |                                                                                                    | CN-                                                                                                    |                                                      |       |      |         |    |
| Debum                                                                                                    | 2020240041                                                                                                    |                                                                                                    | Verseldeburg                                                                                                    |                                                      |       |      |         | _  |
| Datum:                                                                                                    | 15/05/2024                                                                                                    | Ŧ                                                                                                    | vervaidatum:                                                                                                    | 15/05/2024                                           |       |      | •       | _  |
| Onze referen                                                                                                    | de:                                                                                                    |                                                                                                    | Uw referentie:                                                                                                   |                                                      |       |      |         |    |
|                                                                                                    |                                                                                                    |                                                                                                    |                                                                                                    |                                                      |       |      | Meer    |    |
|                                                                                                    |                                                                                                    |                                                                                                    |                                                                                                    |                                                      |       |      |         |    |
| elatie                                                                                                    |                                                                                                    |                                                                                                    |                                                                                                    |                                                      |       |      |         |    |
|                                                                                                    |                                                                                                    |                                                                                                    |                                                                                                    |                                                      |       |      |         |    |
| Naam:                                                                                                    | Thomas Vanden Abeele                                                                                                    |                                                                                                    |                                                                                                    |                                                      |       |      |         | 9  |
| Aanspreking:                                                                                                    | Dhr. 📑 🗳 🔘 Bedrijf/organisatie @ Pa                                                                                     | rticulier                                                                                                    |                                                                                                    |                                                      |       |      |         |    |
| Straat:                                                                                                    | Kerkstraat 10                                                                                                    |                                                                                                    | Telefoon:                                                                                                    |                                                      |       |      |         | ٦  |
| Land:                                                                                                    | BELGIE                                                                                                    | 📼 49                                                                                                    | Mobiel: 049                                                                                                    | 51951654                                             |       |      |         |    |
| Postcode:                                                                                                    | 1730                                                                                                    |                                                                                                    | E-mail: test                                                                                                    | Masse he                                             |       |      | 6       | -  |
| Company                                                                                                    |                                                                                                    | 0                                                                                                    | Tral                                                                                                    | <u>passe.ou</u>                                      |       |      |         |    |
| Gemeence:                                                                                                    | ASSE                                                                                                    | 0.                                                                                                    | NED                                                                                                    | ERLANDS                                              |       | -    |         | 2  |
|                                                                                                    | R                                                                                                    | elatiegroepen                                                                                                    |                                                                                                    |                                                      |       |      | Meer    |    |
| /erkadres                                                                                                    |                                                                                                    |                                                                                                    |                                                                                                    |                                                      |       |      |         |    |
|                                                                                                    |                                                                                                    |                                                                                                    |                                                                                                    |                                                      |       |      |         |    |
| Naam:                                                                                                    | Thomas Vanden Abeele                                                                                                    | s 🔶 🗳 🗿                                                                                                    | Contact:                                                                                                    |                                                      |       |      | 🔒 🛎 🔶 🔮 | 9  |
| Aanspreking:                                                                                                    | Dhr. 📑 🔮 🔘 Bedrijf/organisatie @ Pa                                                                                     | rticulier                                                                                                    | Contact e-mail:                                                                                                  |                                                      |       |      |         | -  |
| Straat:                                                                                                    | Lepelstraat 55                                                                                                    |                                                                                                    | Contact Taal:                                                                                                    |                                                      |       |      |         | 5  |
| Land:                                                                                                    | BELGIE                                                                                                    | <b>=</b> 6                                                                                                    | Contact Mobiel:                                                                                                  |                                                      |       |      |         | -  |
| Postcode:                                                                                                    | 1730                                                                                                    |                                                                                                    | Contact Tel:                                                                                                    |                                                      |       |      |         |    |
| Gemeente                                                                                                    |                                                                                                    | 0                                                                                                    | Eurottia                                                                                                    |                                                      |       |      |         | a  |
| C and                                                                                                    | ASSE                                                                                                    | •••                                                                                                    | Contract Their                                                                                                   |                                                      |       |      |         | 2  |
| E-mail:                                                                                                    | test@asse.be                                                                                                    |                                                                                                    | Contact Titel:                                                                                                   |                                                      |       |      |         | 51 |
| Telefoon:                                                                                                    |                                                                                                    |                                                                                                    |                                                                                                    |                                                      |       | -    |         |    |
|                                                                                                    |                                                                                                    |                                                                                                    |                                                                                                    |                                                      |       |      | Meer    |    |
| Mobiel:                                                                                                    | 04951951654                                                                                                    |                                                                                                    |                                                                                                    |                                                      |       |      | Meer    |    |
| Mobiel:                                                                                                    | 04951951654                                                                                                    |                                                                                                    |                                                                                                    |                                                      |       |      | Meer    |    |
| Mobiel:<br>actuuradres                                                                                                    | 04951951654                                                                                                    |                                                                                                    |                                                                                                    |                                                      |       |      | Meer    |    |
| Mobiel:<br>actuuradres                                                                                                    | 04051951654                                                                                                    |                                                                                                    |                                                                                                    |                                                      |       |      | Meer    |    |
| Mobiel:<br>actuuradres<br>Naam: [                                                                                                | p4951951654                                                                                                    | ∞ ⇔ ⊌                                                                                                    | Contact:                                                                                                    |                                                      |       |      | Meer    | 9  |
| Mobiel:<br>actuuradres<br>Naam: [<br>Titel: [                                                                                    | (54951951654<br>Thomas Vanden Abeele<br>Dhr. 🗃 🖉 🔘 Bedriff/organisatio 🍘 Part                                           | 🗞 🛟 🗳 👔                                                                                                    | Contact:<br>Contact e-mail:                                                                                      |                                                      |       |      | Meer    | 9  |
| Nobiel:<br>actuuradres<br>Naam: [<br>Titel: [<br>Land: [                                                                         | (54951951654<br>Thumas Vanden Abeele<br>Dhr. 🔠 🚱 🔘 Bedrijf/organisatie 🌚 Part<br>Biclist                                | s 🕹 🗳 👔                                                                                                    | Contact:<br>Contact e-mail:<br>Taal:                                                                             |                                                      |       |      | Meer    | 9  |
| Nobiel:<br>Actuuradres<br>Naam: [<br>Titel: [<br>Land: [<br>Straat: [                                                            | (54951951654<br>Thomas Vanden Abeele<br>Dhr. 📰 💰 🔿 Bedrijf/organisatie 🍘 Part<br>BELGIE<br>BELGIE                       | The second second seco | Contact:<br>Contact e-mail:<br>Taal:<br>Klantnummer:                                                             |                                                      |       |      | Mccr    | 9  |
| Mobiel:<br>actuuradres<br>Naam: [<br>Titel: [<br>Land: [<br>Straat: [<br>Postrode: [                                             | (p4951951654<br>Thomas Vanden Abeele<br>Dhr. 📰 💰 🔿 Bedrijf/organisatie 🍘 Part<br>BEGIE<br>BEGIE<br>Van                  | ◎ 수 ଓ 과<br>iculier<br>양                                                                                                    | Contact:<br>Contact e-mail:<br>Taal:<br>Klantnummer:<br>Munt:                                                    |                                                      |       |      |         | 9  |
| Mobiel:<br>actuuradres<br>Naam: [<br>Titel: [<br>Land: [<br>Straat: [<br>Postcode: [                                             | (p4951951654<br>Thomas Vanden Abeele<br>Dhr.    C Becript/organisatie   Fort<br>BELGIB  Fort                            | S & U D                                                                                                    | Contact:<br>Contact e-mail:<br>Taal:<br>Klantnummer:<br>Munt:<br>BTW er:                                         | EURO                                                 |       |      | Meer    | 9  |
| Mobiel:<br>actuuradres<br>Naam: [<br>Titel: [<br>Land: [<br>Straat: [<br>Gemeente: [<br>Gemeente: ]                              | p4951951654<br>Thomas Vanden Abeele<br>Dhr                                                                              | S & U D                                                                                                    | Contact:<br>Contact e-mail:<br>Taal:<br>Klantnummer:<br>Munt:<br>BTW nr.:                                        | EURO                                                 |       |      | Meer    | 9  |
| Mobiel:<br>actuuradres<br>Naam: [<br>Tital: [<br>Land: [<br>Straat: [<br>Gemeente: ]<br>Telefoon: [                              | (54951951654<br>Thomas Vanden Abeele<br>Dhr                                                                             | <ul> <li>♥</li> <li>♥</li> <li>♥</li> <li>♥</li> <li>♥</li> <li>♥</li> </ul>                                                                                                    | Contact:<br>Contact e-mail:<br>Taal:<br>Klantnummer:<br>Munt:<br>BTW nr.:<br>BTW -type:                          | EURO<br>Geen                                         |       |      | Meer    | 9  |
| Mobiel:<br>actuuradres<br>Naam: [<br>Tital: [<br>Land: [<br>Straat: [<br>Gemeente: ]<br>Telefoon: [<br>Mobiel: ]                 | (p4951951654<br>Thomas Vanden Abeele<br>Dhr. 📰 🖉 🔿 Bedriff/organisatie 🍘 Part<br>BEGRE<br>Reinstraat 10<br>1730<br>Asse | <ul> <li>𝔅</li> <li>𝔅</li> <li< td=""><td>Contact :<br/>Contact e-mail:<br/>Taal:<br/>Klantnummer:<br/>Nunt:<br/>BTW nr.:<br/>BTW-type:<br/>BTW-percentag</td><td>EURO<br/>EURO<br/>Geen<br/>e: 6,00</td><td></td><td></td><td>Meer</td><td></td></li<></ul>                                                                                                    | Contact :<br>Contact e-mail:<br>Taal:<br>Klantnummer:<br>Nunt:<br>BTW nr.:<br>BTW-type:<br>BTW-percentag         | EURO<br>EURO<br>Geen<br>e: 6,00                      |       |      | Meer    |    |
| Mobiel:<br>Adduuradres<br>Naam: [<br>Land: [<br>Straat: [<br>Postcade: [<br>Gemeente: [<br>Telefoon: [<br>Mobiel: [<br>E-mail: [ | p4951951654<br>Thomas Vanden Abeele<br>Dhr.                                                                             | 종 � 영 @<br>culier<br>                                                                                                    | Contact:<br>Contact e-mail:<br>Taal:<br>Klantnummer:<br>BTW-nc:<br>BTW-type:<br>BTW-percentag<br>Betalingstermi) | EURG<br>EURG<br>Geen<br>e: 6,00<br>12 J3 dagen (dam) |       |      | Meer    |    |

U ziet aan de hand van dit schermvoorbeeld dat niet alle velden moeten ingevuld zijn.

Beperk u in eerste instantie tot de basisgegevens die u belangrijk vindt. Indien later blijkt dat u meer uit een factuur wil halen, kan u kijken wat er dan voorzien is.

| Factuurnummer   | Een volgnummer gebaseerd op de vorige factuur. Zelf                    |
|-----------------|------------------------------------------------------------------------|
|                 | instellen? In hoofdmenu onder Instellingen, Bedrijf,                   |
|                 | Doc.nummers.                                                           |
| CN              | Een vinkje plaatsen indien u een creditnota wenst op te                |
|                 | stellen. Worden apart genummerd. Ook in te stellen onder               |
|                 | Instellingen van de hoofdmenu, Bedrijf, Doc.nummers.                   |
| Onze en Uw      | Handig om ergens naar te verwijzen.                                    |
| referentie      |                                                                        |
| Datum           | Datum van toevoeging maar te wijzigen.                                 |
| Vervaldatum     | Wordt automatisch ingevuld volgens de 'Termijn klant' in               |
|                 | de tab <standaard> onder Instellingen, Bedrijf (zie vorige</standaard> |
|                 | pagina). Dit kan overheerst worden door de termijn in een              |
|                 | project of factuuradres in een relatie.                                |
| Meer            | Druk op deze knop voor de verborgen meestal minder                     |
|                 | belangrijke velden.                                                    |
| Dossier         | Niet van toepassing.                                                   |
| Project         | Belangrijk om een factuur te linken aan een project voor               |
| - ,             | de nacalculatie van dat project (zie knop 'Project                     |
|                 | nacalculatie' naast projectlijnen . Bovendien worden dan               |
|                 | de Relatiegegevens en andere projectgegevens in de                     |
|                 | factuur overgenomen.                                                   |
| Installatienaam | Belangrijk om de factuur te linken aan een Installatie voor            |
|                 | de verzameling van facturen voor deze installatie te                   |
|                 | hebben (Zie 'Facturen' bovenaan de tabel 'Installaties')               |
| Brondocument    | Is de factuur gemaakt door een doorboeking vanuit een                  |
|                 | factuur, DigaBon of factuurschijf van een project? Dan                 |
|                 | wordt hier het document vermeld.                                       |
| Verzenddatum    | Op welke datum is de factuur gemaild?                                  |
| Gebruiker 1     | Wordt automatisch ingevuld.                                            |
| Gebruiker 2     | Zelf in te vullen. lemand die de factuur heeft gecontroleerd           |
|                 | of overgenomen.                                                        |
| Activiteit      | Keuze onder welke bedrijfsactiviteit deze factuur valt. De             |
|                 | lijst is zelf op te stellen in Instellingen, Hulptabellen,             |
|                 | Activiteiten (Bv. CV, Ventilatie, Elektriciteit, CV-Ventilatie,        |
|                 | CV-airco, HVAC, etc.).                                                 |
| Relatie         | Onder Relatie verstaan we "de algemene gegevens van uw                 |
|                 | klant".                                                                |
| Naam            | Druk op + om een Naam, voornaam of bedrijfsnaam in te                  |
|                 | vullen. Vervolgens bewaren met V-knop rechts!                          |
|                 | Cafca Software is gelinkt met Google Places om tijdens                 |
|                 | het invullen van de naam een aantal voorstellen te doen.               |
|                 | Dat is zeker gemakkelijk ingeval de naam een bedrijf is,               |
|                 | maar ingeval het een particulier is, tikt en bewaart u                 |
|                 | gewoon.                                                                |
|                 | Indien er al relaties in Cafca Software zitten en u wil een            |
|                 | bestaande relatie selecteren, hoeft u niet de + te drukken             |
|                 | maar gewoon de eerste karakters van de naam intikken                   |
|                 | om de bestaande relatie te bevestigen.                                 |
| Aanspreking     | Zie eerst rechts ervan en verander eventueel tussen een                |
|                 | Bedrijf/Organisatie of Particulier.                                    |
|                 | Afhankelijk hiervan wordt de keuzelijst achter                         |
|                 | "Aanspreking" aangepast. Aansprekingen kunnen zelf                     |

|                     | beheerd worden in Hulptabellen (Onder 🤷 van                   |
|---------------------|---------------------------------------------------------------|
|                     | nenubak).<br>De rest van de velden zijn erg logisch           |
|                     | Vul postcode in en de gemeente verschijnt. Vul de             |
|                     | gemeente in als u de postcode niet kent en die zal            |
|                     | automatisch ingevuld worden.                                  |
| Relatiegroepen      | Voeg één of meerdere relatiegroepen toe. Relatiegroepen       |
|                     | kan u beheren onder Stamgegevens in de menubalk.              |
|                     | (Prospect, klant HVAC, klant elektriciteit, etc.)             |
| Meer                | Vink het juiste kernmerk aan. De "Datum opvolging" kan u      |
|                     | als kolom in de factuurtabel plaatsen om een                  |
|                     | consequente actie aan de factuur te koppelen. In de kolom     |
|                     | "Opmerking" kan u de acties en reacties verwoorden.           |
| Werkadres           | Het werkadres wordt op de afdruk overgenomen.                 |
| Naam                | Bijna altijd volstaat het om een kopie van de Relatie te      |
|                     | maken met de kopie-knop aan de rechterkant van dit veld       |
| Oomtoot             | en net nodige te Wijzigen.                                    |
|                     | Indien net werkaares een Bedrijf/organisatie is, dan zijn dit |
|                     | de verden om de gegevens van de contactpersoon                |
| werkaures)          | (ontvanger van de factuur) te verwerken.                      |
|                     | Mot bot onkol "mannotio" kan u oon contact soloctoron die     |
|                     | reeds aan de Relatie is gekonneld                             |
|                     | Met het dubbel "mannetie" kan u een contact selecteren        |
|                     | die aan een andere relatie zijn gekoppeld. Bijvoorbeeld een   |
|                     | syndicus of gebouwenbeheerder.                                |
|                     | .,                                                            |
| Contact Taal        | Hier wordt standaard de taal ingevuld, zoals die ingesteld    |
|                     | is in de bedrijfsinstellingen. Dit kan steeds overheerst      |
|                     | wordt met een andere keuze. De taal bepaalt de taal van       |
|                     | afdruk, m.a.w. de format van factuur zal in die taal zijn.    |
|                     | Artikelen uit de bibliotheek in de factuur zullen in die taal |
|                     | zijn. De taal van het contact overheerst de talen ingevuld    |
|                     | in het werkadres en relatie. In het afdrukvoorbeeld kan u     |
|                     | ook nog eens een andere taal kiezen.                          |
| Meer                | Tool you bet worked too                                       |
| Verplecteingeterief | Taal van het werkaures                                        |
| verplaatsingstariei | (werkhon)                                                     |
| Aftstand            | Afstand die per km wordt doorgerekend en zal ook in de        |
|                     | DigaBon gehanteerd worden.                                    |
| Rol                 | Is het werkadres in gebruik door een huurder of eigenaar?     |
|                     | Syndicus enkel relevant als het werkadres een                 |
|                     | gemeenschappelijke ruimte van een gebouw is.                  |
| Afdeling            | Op welke afdeling werkt het contact?                          |
|                     |                                                               |
| Factuuradres        | Het factuuradres is waar de factuur naar gericht zal          |
|                     | worden.                                                       |
|                     | Bijna altijd volstaat het om een kopie van de Relatie te      |
|                     | maken met de kopie-knop aan de rechterkant van dit veld       |
|                     | en het nodige te wijzigen.                                    |

|                  | Zo niet, kan je alles manueel invullen (+) of een reeds                                                                                                    |
|------------------|----------------------------------------------------------------------------------------------------|
|                  | gekoppeld factuuradres aan deze relatie selecteren                                                                                                    |
|                  | (verrekijker).                                                                                                    |
| Contact          | Indien het factuuradres een Bedrijf/organisatie is, dan zijn                                                                                                    |
| (rechterkant van | dit de velden om de gegevens van de contactpersoon                                                                                                    |
| factuuradres)    | (ontvanger van de factuur) te verwerken.                                                                                                    |
|                  | Voeg een nieuwe toe met + en bewaar meteen.                                                                                                    |
| Contact taal     | Hier wordt standaard de taal ingevuld, zoals die ingesteld<br>is in de bedrijfsinstellingen. Dit kan steeds overheerst<br>wordt met een andere keuze. De taal bepaalt de taal van<br>afdruk, m.a.w. de format van factuur zal in die taal zijn.<br>Artikelen uit de bibliotheek in de factuur zullen in die taal<br>zijn. De taal van het contact overheerst de talen ingevuld<br>in het werkadres en relatie. |
| BTW nummer       | Indien Particulier werd aangeduid, kan u logischerwijs<br>geen btw-nummer invullen.<br>Er is een controle op de juistheid van de btw nummer.                                                                                                    |
| BTW type         | Indien Particulier werd ingevuld, is er geen btw-type<br>Indien er wel een BTW nummer bestaat, kan u de logische<br>keuze maken (Normaal, medecontractant,<br>intracommunautair,).                                                                                                    |
| BTW percentage   | Afhankelijk van btw-type kan een logische percentage gekozen worden.                                                                                                    |

Het eerste gedeelte is nu achter de rug. Door dit alles goed in te vullen, heeft u meteen het adressenboek aangevuld (Zie Relaties, Werkadressen, Factuuradressen en Contacten in Stambestanden).

Het tweede gedeelte gaat over de calculatiemethode van de factuur en het kenmerken van de factuur zelf.

| Algemene korting:            | 10,00                                                                                                    | Betalingskorting: | 2,00 |
|------------------------------|----------------------------------------------------------------------------------------------------|-------------------|------|
| Mededeling betalingskorting: | ×                                                                                                    | Betalingstermijn: | 5    |
| Verkoopprijs artikelen:      | Brutoprijs voor materialen en elementen, verkoopprijs 1 voor<br>Arbeid, materieel en onderaanneming (hebben geen brutoprijs)<br>Korting<br>0,00<br>Aankooptoeslag %<br>Verkoopprijzen en korting<br>Toepassen |                   |      |

| Prijscalculatie     | Deze functie biedt alles om een prijsbepaling te doen zoals<br>u graag wil doen en is in elk ander document ook aanwezig.<br>U kan het standaardiseren in Instellingen, Bedrijf,<br><prijscalculatie> maar laten overheersen per Werkadres.</prijscalculatie> |
|---------------------|----------------------------------------------------------------------------------------------------|
| Algemene<br>korting | Een percentage wordt op het factuurtotaal toegepast en zichtbaar in de afdruk getoond.                                                                                                    |
| Betalingskorting    | Een percentage korting als de klant binnen een bepaalde<br>termijn zijn factuur betaalt. De voorwaarde en het voordeel<br>voor de klant wordt informatief getoond. Het BTW bedrag<br>wordt meteen herberekend op basis van de oorspronkelijk                  |

|                  | maatstaf van heffing minus het kortingsbedrag, wat                       |
|------------------|--------------------------------------------------------------------------|
|                  | volgens de btw-regels is.                                                |
| Verkoopprijs     | Er zijn 3 mogelijkheden om de verkoopprijs van artikelen in              |
| artikelen        | de factuur te bepalen:                                                   |
|                  | <ol> <li>Brutoprijs(*) van het artikel én lijnkorting.</li> </ol>        |
|                  | 2. Aankoopprijs van het artikel + toeslag per artikeltype                |
|                  | (Materiaal, Arbeid, Materieel en Onderaanneming).                        |
|                  | 3. Verkoopprijs 1, 2 of 3 van het artikel én lijnkorting.                |
|                  | (*) voor zover er een brutoprijs bestaat: in elementen en                |
|                  | materialen wel, in Arbeid-, Materieel- en                                |
|                  | Onderaannemingsartikelen is er geen brutoprijs en wordt de               |
|                  | verkoopprijs 1 gehanteerd.                                               |
|                  |                                                                          |
|                  | De korting is per factuurlijn (percentage en bedrag wordt in             |
|                  | de afdruk getoond. De eenheidsprijs is zonder de korting en              |
|                  | het lijntotaal in met de korting.                                        |
| Verkoopprijs per | Niet van toepassing                                                      |
| km of uur.       |                                                                          |
| Teeneer          | lliamaa naatu da (aauiininda) aalaulati waatu ada ta                     |
| Toepassen        | Hiermee past u de (gewijzigde) calculatiemethode toe op                  |
|                  | bestaande ractuurijnen en nieuwe lijnen. Indien u niet                   |
|                  | toepast , zulien enkel de nieuwe lijnen deze methode                     |
| Otatiatialkan    | toepassen.                                                               |
| Statistieken     | Dit gedeelte is van minder belang, tenzij:                               |
|                  | - Er meerdere verkoopdagboeken zijn. U wii racturen                      |
|                  | van een andere bedrijfsactiviteit apart factureren                       |
|                  | bijvoorbeeld of er is nog een andere vennootschap                        |
|                  | waarvoor facturen moeten gemaakt worden. Een                             |
|                  | verkoopdagboek kan u niet zeit beneren. Hiervoor                         |
|                  | lient u <u>sales@carca.be</u> le contacteren om een                      |
|                  | Om fosturen oon oon ofdeling, plaag firme, ootiviteit                    |
|                  | - Off facturen aan een ardening, proeg, finna, activiteit                |
|                  | en sub-activiteit wil koppelen om zen uw                                 |
|                  | statistieken te kunnen maken. Deze keuzenjstjes                          |
|                  | stembestenden                                                            |
| Statuo           | Stalligestalluell.<br>Konmorkon van de festuur. Zie efheelding hierender |
| Validatio        | Hier wordt etendeerd "Offerte" ingewuld 11 ken dit                       |
| valluatie        | overheereen met een andere keuze bijvoerheeld ale de                     |
|                  | factuur oon regionriighteinet is zou "Degio" beter zijn. Do              |
|                  | validatio volat ook bot project 15, 200 Regie Deter Ziji. De             |
|                  | wordt                                                                    |
|                  | U kan deze tabel niet beheren in Instellingen Hulntabellen               |
|                  | omdat aan de hand van oon validatie benaalde vaste keuzes                |
|                  | worden gemaakt                                                           |
| Status           | Hoe kan u in één woord uw factuur kenmerken om in de                     |
|                  | factuurtabel direct de status of toestand van de factuur te              |
|                  | weten? De voorbeelden zijn op zich al relevant. Zelf te                  |
|                  | beheren in Instellingen, Hulptabellen, Factuurstatus.                    |
| Meer             | Nog meer kenmerken, vinkje wordt aangezet indien:                        |
|                  | Afgedrukt (na versturen naar printer)                                    |
|                  | Verzonden (na verzenden per mail)                                        |

|                  | <ul> <li>Actief: wordt getoond in de factuurtabel.</li> <li>Betaald (zelf aanvinken of automatisch via<br/>Codabox)</li> <li>Afgewerkt (zelf te vinken voor eigen<br/>gebruik/interpretatie, bijvoorbeeld "Factuur is<br/>klaar")</li> <li>Statistieken: nvt</li> <li>Aanmanen: uitvinken indien er niet moet<br/>gemaand indien betaaltermijn niet wordt<br/>gevolgd.</li> <li>Doorgeboekt: nvt</li> <li>Geblokkeerd: de factuur kan niet meer gewijzigd</li> </ul>                                                                                              |
|------------------|----------------------------------------------------------------------------------------------------|
|                  | <ul> <li>Synchronisatie naar Cafca backoffice: voeg de<br/>factuur toe in uw Cafca Windows versie.<br/>Toevoegen gebeurt met de sync module.</li> </ul>                                                                                                    |
| Meer info        |                                                                                                    |
| Einde der werken | Voor vermelding op de factuur ingeval van een project                                                                                                    |
| Gestructureerde  | Druk op het rekenmachientje om er één in te vullen. Vink                                                                                                    |
| mededeling       | "steeds automatisch invullen" aan als dit elke factuur moet                                                                                                    |
| _                | ingevuld worden. Aan de hand van de gestructureerde                                                                                                    |
|                  | mededeling en het importeren van Codabox-bestanden                                                                                                    |
|                  | kunnen facturen automatisch afgepunt worden.                                                                                                    |
| Voorschotfactuur | Aanvinken indien het geval is (zie facturenplan in Projecten                                                                                                    |
|                  | om een voorschot te verrekenen met een eindfactuur).                                                                                                    |
| Meer             | <ul> <li>Omzetrekening: kies een 7 rekening die<br/>overeenstemt met het boekhoudplan (vraag aan<br/>boekhouder). Zo schept u de mogelijkheid om<br/>later via UBL facturen automatisch te importeren<br/>en te boeken in het boekhoudsysteem. U kan<br/>omzetrekeningen beheren in Instellingen,<br/>Hulpbestanden.</li> <li>Omschrijving voor boekhouding: nvt</li> <li>Tekstregel onderaan 1 en 2: een mededeling<br/>voor onderaan de factuurafdruk, maar speciaal<br/>aan te vragen om het mee op te nemen in de lay-<br/>out (support@cafca.be).</li> </ul> |
| Controles        | BTW-attest 6 % ontvangen: voor de periode dat het verplicht                                                                                                    |
|                  | houden.                                                                                                    |
| Opmerking        | Vrij veld om interne memo's te noteren 🤍 = tijdsstempel                                                                                                    |
|                  | vóór elke memo                                                                                                    |
|                  |                                                                                                    |
| Ganaar           | Sluit dit scherm af en open het scherm van factuurlijnen om                                                                                                    |
| factuurliinen    | inhoud te creëren.                                                                                                    |
|                  |                                                                                                    |

#### Tab <Factuurlijnen>

Hier geeft u inhoud aan een factuur, die zeker gestructureerd kan zijn omdat factuurlijnen een combinatie zijn van hoofdstukken, artikelen en tekstlijnen. Het stuk dat de klant het meest interesseert na de eindprijs 🙄.

In Stambestanden kan u een bibliotheek samenstellen die hoofdzakelijk uit Materiaal, Arbeid en Elementen bestaat. Daarnaast is er ook de mogelijkheid om een winkelmandje van aardig wat gekoppelde groothandels te importeren als factuurlijnen.

Maar we gaan starten alsof er geen bibliotheek of koppeling groothandel bestaat, ook om de factuurlijn goed te begrijpen.

En... als een factuur maken lukt, dan een verkoopofferte of een DigaBon (werkbon) zeker, want het verschilt nauwelijks.

Aan de slag!

De eerste stap is het inrichten van de tabel, wat we u al geleerd hebben in pagina 3 van deze handleiding.

Zorg ervoor dat de factuurlijnen tabel deze kolommen op deze posities bevat:

| Fact                                                         | uurl | ijnen         | 2 💁           | 🖻 🥝 💑 🚱 💠 💠 Verrekening 🥘 🛃 🗳                         |   |                 |            |           |                |                |               |                  |                 |              |          |    |              |
|--------------------------------------------------------------|------|---------------|---------------|-------------------------------------------------------|---|-----------------|------------|-----------|----------------|----------------|---------------|------------------|-----------------|--------------|----------|----|--------------|
| Sleep een kolomkop her naar toe om te groeperen op die kolom |      |               |               |                                                       |   |                 |            |           |                |                |               |                  |                 |              |          |    |              |
|                                                              |      | Artikeltype 🔻 | Artikelnummer | Omschrijving                                          | Ŧ | Omschrijving+ v | Hoeveelhei | 1 Eenheid | verkoopprijs v | Aankoopprijs 🔻 | Totaal eBTW Y | Aankoopprijs tot | Totaal taksen 🔻 | BTW-tarief T | BTW-type | Ψ. | Volgnummer + |
|                                                              |      | ۴             | 9             |                                                       | ۴ |                 |            | Ŷ         | •              | •              | •             | ٩                | ٩               |              |          | •  |              |
| t C                                                          |      | MANUEEL       |               | Onderhoud gaswandketel Viessmann                      |   |                 | 1,00       | FF        | 125,00         | 0,00           | 125,00        | 0,00             | 0,00            | 21,00        | Geen     |    | 1            |
| 1                                                            |      | MANUEEL       |               | Het onderhoudsattest wordt u toegezonden na betaling. |   |                 | 0,00       |           | 0,00           | 0,00           | 0,00          | 0,00             | 0,00            | 21,00        | Geen     |    | 2            |

Het is nu belangrijk dat u elke kolom goed begrijpt om het beste resultaat (in- en extern) uit de facturen te halen.

Als beginner zal u waarschijnlijk de fout maken om in de zoekvelden onder de kolom-naam (header) iets in te tikken met het idee dat je een lijn toevoegt.

1 regel: Druk op de groene + knop om een nieuwe lijn toe te voegen!

| Artikelnummer              | Wordt automatisch ingevuld wanneer u een artikel uit de<br>bibliotheek of webshop selecteert. U kan dit niet invullen voor een<br>manuele factuurlijn, omdat dit veld is voorzien om te zoeken naar<br>artikelen door het intikken van een (gedeeltelijke) nummer. Hierover<br>later meer.                                                                                                    |
|----------------------------|----------------------------------------------------------------------------------------------------|
| Titel                      | Als de lijn een hoofdstuk moet worden, zet hier dan een vinkje.<br>Vervolgens volstaat het om de Omschrijving in te vullen.<br>Door een lijn het kenmerk 'titel' te geven, kan in de afdruk een<br>subtotaal van de titel berekend worden. Zo hoeft u geen lijntotaal<br>per artikel bekend te maken. De keuze van een factuur afdrukken,<br>maakt u in het scherm met het afdrukvoorbeeld (linkerkant). Er zijn<br>verschillende manieren om een factuur te tonen. Erg speciaal! |
| Tekst                      | Als de factuurlijn een tekstueel onderdeel van de factuur is, geen<br>factuurlijn met een prijs e.d Deze tekst wordt dan over de<br>volledige breedte van de pagina verspreid.                                                                                                    |
| Artikeltype<br>Kostensoort | Definieert het artikel als factuurlijn: een element, een enkelvoudige<br>artikel zoals Materiaal, Arbeid, Materieel of Onderaanneming?                                                                                                    |

|                     | Manueel indien het een tekst- of titel-lijn is OF indien het artikel van<br>een webshop komt. Indien het wat moeilijk lijkt in het begin, laat de<br>software zijn gang gaan. Het is niet zo erg belangrijk in uw eerste<br>factuurstadium. |
|---------------------|----------------------------------------------------------------------------------------------------|
| Artikelnummer       | Wordt automatisch ingevuld indien u een artikel uit de bibliotheek<br>plukt. U kan hier ook een zoekactie starten om een artikel te<br>selecteren.                                                                                          |
| Omschrijving        | Een beschrijving van de factuurlijn in één regel.                                                                                                    |
| Omschrijving +      | Een uitgebreide omschrijving. Klik op de puntjes aan de rechterkant<br>van het veld om een vak te openen en gemakkelijk uw tekst te<br>verwerken. Bewaren hoeft niet, gewoon wegklikken of afkruisen.                                       |
| Hoeveelheid         |                                                                                                    |
| Aankoopprijs        | Per eenheid                                                                                                    |
| Verkoopprijs        | Per eenheid. Indien u in de tab <info> (zie vorige pagina's) een<br/>algemene korting heeft ingevuld, wordt die in de verkoopprijs per<br/>eenheid verrekend. Idem voor de lijnkorting.</info>                                              |
| Korting             | Lijnkorting                                                                                                    |
| Aankoopprijs totaal |                                                                                                    |
| Totaal eBTW         | Lijntotaal verkoop met korting verrekend (algemene en lijnkorting) exclusief BTW.                                                                                                    |
| Bladsprong          | Deze factuurlijn begint op een nieuwe pagina.                                                                                                    |
| Volgnummer          | De interne volgnummering van de factuurlijn. <b>Deze kolom is</b> verplicht om lijnen tussen te voegen (Dit kan met R-muistoets).                                                                                                    |
| Opmerking           | Een interne notitie.                                                                                                    |

### Afdruk factuur

Afdrukken of e-mailen kan vanaf een geopende factuur of in de facturentabel.

- factuurtabel 💷 💿 🖬 🖉 🖉 🐂 🔤
- factuurlijnentabel

Er wordt steeds een afdrukvoorbeeld getoond. De inhoud is op basis van factuurlijnen zoals in de vorige pagina wordt getoond.

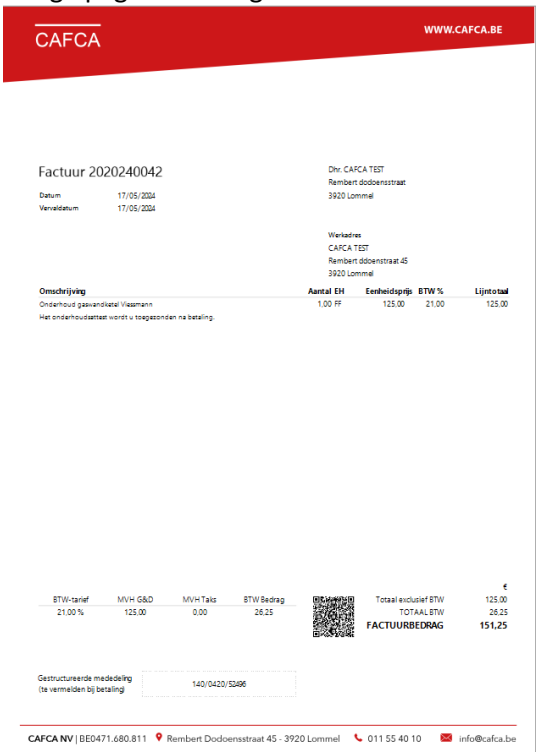

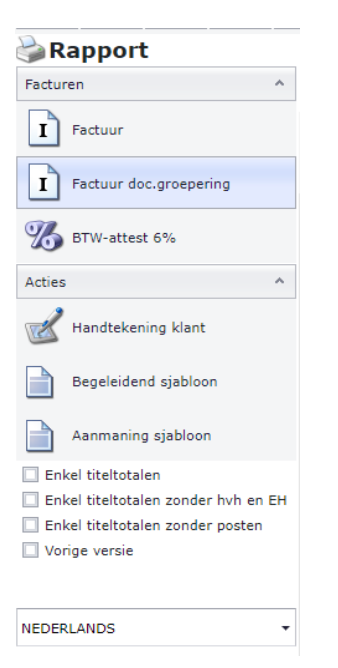

| Verkoopfactuur              | De factuurvoorbeeld na "afdrukken"                                                                                                    |
|-----------------------------|----------------------------------------------------------------------------------------------------|
| Factuur                     | Reset van het afdrukvoorbeeld                                                                                                    |
| Factuur document groepering | n.v.t.                                                                                                    |
| BTW attest 6%               | Om alsnog een btw-attest te kunnen<br>afdrukken.                                                                                                    |
| Handtekening<br>klant       | U kan het attest hier laten ondertekenen                                                                                                    |
| Begeleidend<br>sjabloon     | Maak zelf een vaste e-mailtekst die uw<br>factuur in pdf begeleidt. U kan deze tekst<br>personaliseren door de invoegvelden, zie<br>de linkerkant, te gebruiken. De betekenis<br>van elk invoegveld kan u afleiden uit de<br>naamgeving.                                                                                                    |
|                             | Rapport 🔀                                                                                                    |
|                             | Textsteer         Or           Investereden<br>Companyfane<br>Companyfane |
| Aanmaning                   | Een begeleidende gepersonaliseerde (met                                                                                                    |
| sjabloon                    | de invoegvelden aan de linkerkant) tekst                                                                                                    |
|                             | Report                                                                                                    |
|                             | Annuleer     Tokst                                                                                                    |
|                             | CompanyNeme A<br>CompanyNetet<br>CompanyPointcode Zie bijlage factuur met dringendheid te betalen.<br>CompanyCity Zie bijlage factuur DocumentCode met referentie DocumentRetOur.                                                                                                    |
|                             | CompanyFix CompanyIRA CompanyURA Geachte InvoiceContactTitle InvoiceContactName,                                                                                                    |
|                             | UserMone Bedant alvast om dit te willen regelen.<br>UserMone UserHobie UserHobie Mark virendelike med                                                                                                    |
|                             | DocumentCode UserHone UserHone                                                                                                    |
|                             | DecumentConcerns UserEMail RelationName Less hier de alormene voorwaarden                                                                                                    |
|                             | DeliveryContactTitle Cete Intro de algemente Vourissiuser<br>DeliveryContactTitue [Algemene voorwaarden CAFCA NV.pd]<br>Invoicetiame Titue                                                                                                    |
|                             | Invested and the Invested and Invested and I                                                                                                    |
|                             |                                                                                                    |
| <geen vinkje=""></geen>     | Als er niets is aangevinkt, is het een standaard afdrukversie.                                                                                                    |
| Enkel                       | Enkel de factuurliinen aangevinkt als titel                                                                                                    |
| titeltotalen                | met een totaal van onderliggende liinen. De                                                                                                    |
|                             | onderliggende lijnen worden zonder bedrag                                                                                                    |
|                             | getoond.                                                                                                    |
|                             |                                                                                                    |
| Enkel                       | Enkel de factuurlijnen aangevinkt als titel                                                                                                    |
| titeltotalen                | met een totaal van onderliggende lijnen. De                                                                                                    |
| zonder hvh en               | onderliggende lijnen worden zonder                                                                                                    |
|                             | beuray, noeveelheid en eenheid getoond.                                                                                                    |
| Enkel                       | Enkel de factuurliinen aangevinkt als titel                                                                                                    |
| titeltotalen                | met een bedrag. De onderliggennet die treef                                                                                                    |
| zonder posten               | offertelijnen worden niet getoond.                                                                                                    |
| Vorige versie               | Van afdruk als die bestaat                                                                                                    |
| volige versie               | vun ururuk dis die bestaat                                                                                                    |

#### Manipulatie van factuurlijnen

Met de r-muistoets kan u factuurlijnen naar lijn erboven of eronder, naar bovenste of onderste lijn, tussenvoegen, knippen, kopiëren en plakken.

## Gebruik van artikelen in factuurlijnen 墜 👂 3 🚳

Indien u facturen maakt met artikelinformatie, zal goed opgestelde bibliotheek van Materiaal (prijslijsten), Arbeid en Elementen van pas komen. Hoe dit aan te pakken, zie de handleiding achter de e knop van elke onderdeel.

De bibliotheek bevat ook nog andere onderdelen zoals een historie van alle manuele artikelen, de Cafca Master Catalog, Materieel (gereedschappen) en Onderaannemingsartikelen (zoals betonboringen).

Daarnaast is er "download winkelmandje" en "bloklijsten".

#### Factuurlijnen toevoegen m.b.v. de Bibliotheek.

Boven de factuurlijnentabel is er een knoppenrij.

Met de 🤌 komt u in het bibliotheek zoekscherm terecht: Bestudeer dit scherm bij de eerste keer goed.

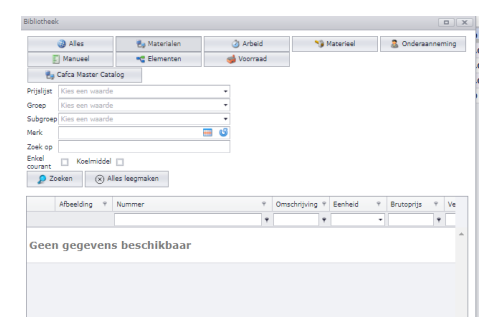

Dit scherm toont alle onderdelen van Cafca Cloud waarin artikelen zitten.

Materiaal, Arbeid, Materieel, Onderaanneming en Elementen die elk een apart onderdeel zijn onder Stambestanden en zelf op te bouwen. Zie hiervoor de handleidingen onder Kennis of in

het onderdeel zelf onder 🎽

Manueel zijn alle factuurlijnen die manueel zijn ingetikt of artikels afkomstig van webshops.

**Voorraad** zijn artikelen afkomstig uit de module 'DigaStock', waarvoor u ook een licentieabonnement moet hebben.

De **Cafca Master Catalog** vertegenwoordigt alle brutoprijslijsten van onze partners/groothandels en is een gigantisch volume aan materialen.

Tenslotte "Alles" wat overeenkomt met alle bovenvermelde onderdelen.

Cafca nv is nooit verantwoordelijk voor de inhoud en de correctheid van artikelgegevens in welk onderdeel dan ook.

De zoekdomeinen van een bibliotheek:

Klik eerst het onderdeel aan.

| Prijslijst:   | Indien het onderdeel = Cafca Master Catalog of Materialen, kan u eerst een prijslijst kiezen.                                |
|---------------|----------------------------------------------------------------------------------------------------|
| Groep:        | Indien een prijslijst gekozen, kan een groep van die prijslijst gekozen worden.                                              |
| Subgroep      | Indien een groep gekozen, kan een subgroep van die groep gekozen worden.                                                     |
| Merk          | Kies een merk of fabrikant uit een lijst en toon alle artikelen waarbij dit<br>merk in de artikeldetail (fiche) is ingevuld. |
| Zoek op       | Zoek op de woorden en nummers in de kolommen en toon het resultaat met fluo geel markering.                                  |
| Enkel courant | Toon de artikelen waarvan 'courant' in artikeldetail is aangevinkt.                                                          |
| Koelmiddel    | Idem.                                                                                                    |
| Zoeken        | Start de zoekactie en toon het resultaat in de tabel eronder.                                                                |
| Alles         | Maak alle zoekvelden leeg.                                                                                                   |
| leegmaken     |                                                                                                    |

| libliotheek | ¢                    |              |          |                  |                         |           |               |
|-------------|----------------------|--------------|----------|------------------|-------------------------|-----------|---------------|
|             | Alles                | 🛃 Materialen | 9        | Arbeid           | 🍤 Materie               | el 🛛 🚨 Oi | nderaanneming |
| E           | ] Manueel            | 🔩 Elementen  | 1        | Voorraad         |                         |           |               |
| - E.        | Cafca Master Catalog |              |          |                  |                         |           |               |
| Prijslijst  | CEBEO                |              | · ©      |                  |                         |           |               |
| Groep       | Kabelschoenen        |              | 8 -      |                  |                         |           |               |
| Subgroep    | Kies een waarde      |              | •        |                  |                         |           |               |
| Merk        |                      |              | 🔲 🗳      |                  |                         |           |               |
| Zoek op     |                      |              |          |                  |                         |           |               |
| Enkel       | 🗌 Koelmiddel 📃       |              |          |                  |                         |           |               |
| D Zo        | eken 🛞 Alles lee     | egmaken      |          |                  |                         |           |               |
|             |                      |              |          |                  |                         |           |               |
|             |                      | Afbeelding 9 | Nummer 9 | Artikelnummer fa | Omschrijving 9          | Eenheid 9 | Brutoprijs    |
|             |                      |              | ٩        | Ψ                | ٣                       | •         |               |
|             |                      |              |          |                  |                         |           | -             |
|             |                      |              |          |                  | Makstakkor              |           |               |
|             | 👂 📵 😭                |              | 2123     | 3983311          | vertind type A          | 3         | 0,10          |
|             |                      |              |          |                  | 0,8-2,8mm               |           |               |
|             |                      |              |          |                  |                         |           |               |
|             |                      |              |          |                  |                         |           |               |
|             |                      |              |          |                  |                         |           |               |
|             |                      |              |          |                  | Only astronomy          |           |               |
|             | A 100                |              | 432/10   | 3983312          | Huis geisoleerd         | 3         | 0.11          |
|             | Þ 0 🕐                |              | 432/10   | 3983312          | 1,5mm <sup>2</sup> 10mm | 3         | 0,11          |

Met de groene pijl selecteren om een factuurlijn toe te voegen.

De i knop is om artikeldetail in één beeld te hebben.

De gebogen pijl om de artikelfiche te openen en eventueel te bewerken.

Eventueel de kolom verbreden om de 3 icoontjes te zien.

#### Enkele voorbeelden:

Onderdeel Materialen, Prijslijst DAIKIN, Groep DX-Split, Zoek op "Design".

| Bibliotheek                 |                  |                         |            |                  |                                             |           |               |
|-----------------------------|------------------|-------------------------|------------|------------------|---------------------------------------------|-----------|---------------|
| (                           | Alles            | 🛃 Materialen            | 6          | Arbeid           | 🍤 Materie                                   | el 🛛 🚨 Or | nderaanneming |
|                             | Manueel          | 😋 Elementen             | 4          | Voorraad         |                                             |           |               |
| وچ 🗧                        | Cafca Master Cat | talog                   |            |                  |                                             |           |               |
| Prijslijst                  | DAIKIN           |                         | © -        |                  |                                             |           |               |
| Groep                       | DX-Split         |                         | 🛞 🕶        |                  |                                             |           |               |
| Subgroep                    | Kies een waard   | e                       | •          |                  |                                             |           |               |
| Merk                        |                  |                         | <b>=</b> 6 |                  |                                             |           |               |
| Zoek op<br>Enkel<br>courant | Koelmidde        | al 🔲<br>Alles leegmaken |            |                  |                                             |           |               |
|                             |                  | Afbeelding 9            | Nummer 9   | Artikelnummer fa | Omschrijving 9                              | Eenheid 9 | Brutoprijs    |
|                             |                  |                         | Ŷ          | Ŷ                | Ŷ                                           | •         |               |
|                             | Þ • 😭            |                         | FTXG25LW   |                  | design<br>wandmodel<br>Emura II - wit       | стик      | 600,00        |
|                             | 0 🕈              |                         | FTXG25LS   |                  | design<br>wandmodel<br>Emura II -<br>zilver | STUK      | 706,00        |
|                             | 0 1              |                         | FTXG20LW   |                  | design<br>wandmodel<br>Emura II - wit       | STUK      | 502,00        |
| 4                           |                  | 1                       |            |                  |                                             |           | ۱.            |
| Pagina 1                    | van 3 (25 items  | s) ( 1 2 3 (b)          |            |                  |                                             | Pagina    | grootte: 10 🔹 |

Waarom ziet u afbeeldingen? Omdat het url adres van de afbeelding in de artikelfiche is ingevuld. Voor belangrijke artikelen waar afbeeldingen ontbreken is het de moeite waard dat u dit zelf invult door op zoek te gaan naar de juiste afbeelding op internet, vervolgens Rmuisklik op die afbeelding en "adres van afbeelding kopiëren" kiest om te plakken in het veld URL afbeelding van de artikelfiche die u kan openen met de gebogen pijl.

Onderdeel "Elementen", Groep "Atag ketels"

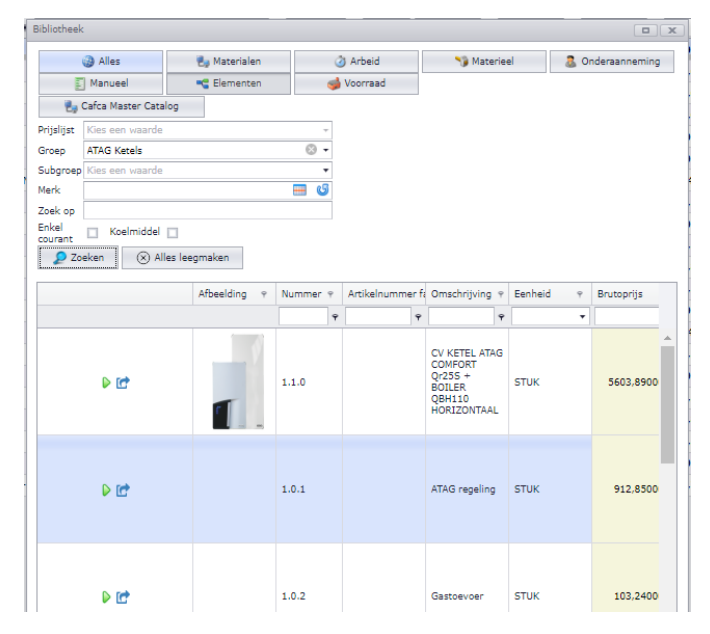

Door een 5 tal vaste elementen, behorend bij een Atag ketelinstallatie, éénmalig te maken, zijn mijn facturen daarna snel en nauwkeurig gemaakt:

1x klik voor de keuze van de ketel en 5x voor de regeling, gastoevoer, rookafvoer, ...

Ziehier het resultaat ter aanvulling van het CV gedeelte van mijn factuur:

| Off      | ertelijn     | en                 | 🍟 👂          | 3      | 🕹 🍣 🏘       | G | 🔶 🎯 📙 G        |                                            |                                                    |               |         |     |
|----------|--------------|--------------------|--------------|--------|-------------|---|----------------|--------------------------------------------|----------------------------------------------------|---------------|---------|-----|
| Sleep    | o een kolomk | op hier naar toe o | m te groepe  | ren op | o die kolom |   |                |                                            |                                                    |               |         |     |
| <b>e</b> |              | Artikelnummer      | Titel        | Ŷ      | Lijntype    | Ŷ | Kostensoort  ୧ | Omschrijving 🛛 🖓                           | Omschrijving+ v                                    | Hoeveelheid 🤊 | Eenheid | ۹ / |
|          |              | Ŷ                  |              | -      |             | Ŷ | •              | · · · · · · · · · · · · · · · · · · ·      | ···· ¥                                             | Ŷ             | -       | Ī   |
| Î        | 0 🔩 🛃        |                    | $\checkmark$ |        | MANUEEL     |   | MANUEEL        | SANITAIRE LEIDINGEN EN AFVOEREN            |                                                    | 0,00          |         | (   |
| Î        | 0 🔩 🛃        |                    |              |        | MANUEEL     |   | MATERIAAL      | Voedingen CV en sanitair                   | Een voedingskabel met stopcontact van de zekeringe | 2,00          | STUK    | 1   |
| Û        | 0 🔩 🕜        |                    |              |        | MANUEEL     |   | MATERIAAL      | Aansluiting watermeter inclusief racosset  |                                                    | 1,00          | STUK    | 1   |
| 1        | 0 🔩 🕜        |                    |              |        | MANUEEL     |   | MATERIAAL      | Leiding koud- of regenwater wc             |                                                    | 2,00          | STUK    | 1   |
| Û        | 0 🔩 🕜        |                    |              |        | MANUEEL     |   | MANUEEL        | En nog vele posten meer                    |                                                    | 0,00          |         | (   |
| 1        | 0 -8 🕜       |                    | $\checkmark$ |        | MANUEEL     |   | MANUEEL        | CV KETEL MET BOILER                        |                                                    | 0,00          |         | (   |
| Û        | 0 -< 🕑       | 1.1.0              |              |        | ELEMENT     |   | ELEMENT        | ATAG COMFORT Qr255 + BOILER QBH110 HORIZON |                                                    | 1,00          | STUK    | 1   |
| 1        | 0 -< 🕑       | 1.0.1              |              |        | ELEMENT     |   | ELEMENT        | ATAG regeling                              |                                                    | 1,00          | STUK    |     |
| Î        | 0 🤜 🕑        | 1.0.2              |              |        | ELEMENT     |   | ELEMENT        | Gastoevoer                                 |                                                    | 1,00          | STUK    | 1   |
| Î        | 0 🤜 🕑        | 1.0.3              |              |        | ELEMENT     |   | ELEMENT        | Expansievat CV                             |                                                    | 1,00          | STUK    | 1   |
| Î        | 0 🤜 🕑        | 1.0.5              |              |        | ELEMENT     |   | ELEMENT        | Hydraulische toebehoren                    |                                                    | 1,00          | STUK    | 1   |
| Û        | 0 🤜 🕑        | 1.0.6              |              |        | ELEMENT     |   | ELEMENT        | Rookgasafvoer                              |                                                    | 1,00          | STUK    | 1   |

In dit geval is elke factuurlijn een element, dus samengesteld.

#### De ketel: Leiding koud- of regen ATAG COMFORT Qr255 + BOILER QBH110 HORIZONTAAL En nog vele posten meer 💠 🗞 📑 📋 🤣 🍕 < Toevoegen in elementbibliotheek CV KETEL MET BOILER Eenheid Hoeveelh Aankoo Bruto ATAG COMFORT Qr255 + BOILER QBH110 HORIZON Artikeltype Nummer Omschrijving ATAG regeling TATERIAAL 37-0373 ATAG COMFORT Qr255 + QBH110 HORIZONTAAL 1,00 2640,00 4400,000 90 37-0373 RING Com Ort getter - getter 37- SET ATAG AANSLUITSET 4/48quot; GLOBO + 05905A! THERMOMETER Gastoevoer 1 C MATERIAAL STUK 1,00 44,240( 63,2000 Expansievat CV MATERIAAL MATERIAAL MATERIAAL MATERIAAL MATERIAAL MATERIAAL MATERIAAL MATERIAAL 37-0435 ATAG BASIS PAKKET CLIP-IN STUK 1,00 155,94( 222,770 37-0435 ATAG BASIS PAKKET CLIP-IN 37-0436 ATAG UITBREIDINGSPAKKET CLIP-IN 37-0437 ATAG VOORLOOPVOELER CLIP-IN Qr-REEKS Hydraulische toebehoren STUK 1,00 126,83( 181,180( 1,00 28,190( 40,2700 Rookgasafvoer STUK 37-0512 ATAG BUITENVOELER A / P / XL / I / Qr QAC34/101 STUK 1,00 37,330( 53,3300 1,00 72,200( 103,1400 37-0438 ATAG RUIMTEVOELER QAA55 14.12 CV Technieker STUK T C ARBEID Uur 8.00 45.000( 67.500) 4 Pagina 1 van 1 (8 items) 🕣 1 🕞 Pagina grootte: 10 wijzigingen 📙 😈 VP offerteliin: 4850.62 VP element: 5603.89 Overnemen in offertelijn AP element: 3464,73 AP offertelijn: 3464,73

| 0 0                                       |               |                                   |              |                   |                  |          |             |            |             |                |                        |                   |           |
|-------------------------------------------|---------------|-----------------------------------|--------------|-------------------|------------------|----------|-------------|------------|-------------|----------------|------------------------|-------------------|-----------|
| Leiding koud- of regenwater wc            | ATAG reg      | ling                              |              |                   |                  |          |             |            |             |                |                        |                   |           |
| En nog vele posten meer                   |               | -                                 |              |                   |                  |          |             |            |             |                |                        |                   |           |
| CV KETEL MET BOILER                       | <b>+</b>      | Ø                                 |              |                   | <b>Û</b>         | 2        | - 🙌 -       | -          | Toevoe      | gen in element | bibliotheek            |                   |           |
| ATAG COMFORT Qr255 + BOILER QBH110 HORIZO |               | Artikelty                         | pe           | Nummer            | Omschrijv        | ing      |             |            |             | Eenheid        | Hoeveelhe              | Aankoo            | Bruto     |
| ATAG regeling                             | 110           | MATERIA                           | AL           | 37-0435           | ATAG BAS         | IS PAKKE | T CLIP-IN   |            |             | STUK           | 1,00                   | 155,940           | 222,7700  |
| Gastoevoer                                | 11 12         | MATERIA                           | AL           | 37-0436           | ATAG UIT         | BREIDING | SPAKKET     | CLIP-IN    |             | STUK           | 1,00                   | 126,830           | 181,1800  |
| Expansievat CV                            | 111           | MATERIA                           | AL           | 37-0437           | ATAG VOC         | RLOOPVO  | ELER CLIP   | P-IN Qr-RE | EKS         | STUK           | 2,00                   | 28,1900           | 40,2700   |
| Hydraulische toebehoren                   | 11 🕑          | MATERIA                           | AL           | 37-0512           | ATAG BUI         | TENVOELE | R A / P / 1 | KL/I/Qr    | QAC34/101   | STUK           | 1,00                   | 37,3300           | 53,3300   |
| Rookgasafyger                             | 111           | MATERIA                           | AL           | 37-0438           | ATAG RUI         | MTEVOEL  | R QAA55     |            |             | STUK           | 2,00                   | 72,2000           | 103,1400  |
|                                           |               | ARBEID                            |              | 14.12             | CV Techni        | eker     |             |            |             | Uur            | 2,50                   | 45,0000           | 67,5000   |
|                                           |               |                                   |              |                   |                  |          |             |            |             |                |                        |                   |           |
|                                           | ∢ Pagina :    | 1 van 1 (6                        | items)       | 010               |                  | _        | _           |            |             |                | Pagin                  | a grootte:        | <u>۲</u>  |
|                                           | ∢<br>Pagina : | 1 van 1 (6                        | items)       | 010               |                  |          |             |            |             |                | Pagin                  | a grootte         | 10 *      |
|                                           | ∢<br>Pagina : | 1 van 1 (6                        | items)       | e <b>1</b> Þ      |                  |          |             |            |             | Prev           | Pagin:<br>iew wijzigin | a grootte:<br>gen | ,<br>10 • |
|                                           | Pagina :      | 1 van 1 (6<br>elijn: <b>886</b> , | items)<br>73 | () 1 ()<br>VP ele | ment: <b>912</b> | .85      | Ov          | ernemen ir | offerteliin | Prev           | Pagin:<br>iew wijzigin | a grootte<br>gen  | )<br>10 • |

Een elementenbibliotheek maakt u in stambestanden, elementen. Zie de online handleiding bovenaan de elemententabel (of te openen in Kennis bovenaan de menubalk).

#### Factuurlijnen toevoegen m.b.v. Bloklijsten

Een Bloklijst is een verzameling van factuurlijnen die logischerwijs bij elkaar horen. In bovenstaand geval zou u de ketel met zijn 5 nevenelementen in één bloklijst kunnen steken, zodat u maar één keer op een bloklijst moet klikken om 6 factuurlijnen in één keer in de factuur toe te voegen.

Bloklijsten worden gemaakt in Stambestanden (menubalk), Bloklijsten.

| Bloklij   | sten               | 8                                       | ٥ 🔎    | 01 | 🚖 Acties | 🔰 Wijzig de s | elect | ie 🔂 | 0 |  |
|-----------|--------------------|-----------------------------------------|--------|----|----------|---------------|-------|------|---|--|
| Sleep een | kolomkop hier naar | toe om te groeperen op die kolom        |        |    |          |               |       |      |   |  |
| -         | Nummer 🔺 🤋         | Omschrijving                            |        |    | Ŷ        | Opmerking     | φ     |      |   |  |
|           | Ŷ                  |                                         |        |    |          |               | Ŷ     |      |   |  |
| 110       | 01                 | ATAG COMFORT Qr255 + BOILER 110 L HORIZ | ONTAAL |    |          | CV + boiler   |       |      |   |  |
| 10        | 02                 | ATAG COMFORT Qr385 + BOILER 60 L VERTIC | AAL    |    |          | CV + boiler   |       |      |   |  |
| 10        | 09                 | ELEKTRISCHE VOORZIENINGEN PER RUIMTE    |        |    |          |               |       |      |   |  |

Geef elke bloklijst een herkenbare omschrijving in de tab <Algemeen> en voeg artikelen m.b.v. de bibliotheek toe in de tab <Artikelen>.

| 0     | Bloklijs                              | st 🛛    | <b>•</b>                                         |             |         |    |
|-------|---------------------------------------|---------|--------------------------------------------------|-------------|---------|----|
| Algen | neen Artik                            | kelen ( | Dpmerkingen                                      |             |         |    |
| Numm  | er                                    | 02      |                                                  |             |         |    |
| Omsch | rijving NL                            | ATAC    | S COMFORT Qr385 + BOILER 60 L VERTICAAL          |             |         |    |
| Omsch | rijving FR                            | ATAC    | G COMFORT Qr385 + BOILER 60 L VERTICAL           |             |         |    |
| Omsch | rijving DE                            | ATAC    | G COMFORT Qr385 + QBV60 VERTICAAL                |             |         |    |
| Omsch | rijving EN                            | ATAC    | 3 COMFORT Qr385 + QBV60 VERTICAAL                |             |         |    |
|       |                                       |         |                                                  |             |         |    |
| _     | 01-1-12-1                             | _       |                                                  |             |         |    |
| Algem | neen Artikele                         | en Opm  | erkingen                                         |             |         |    |
| æ     |                                       |         |                                                  |             |         |    |
|       | Artikeltype                           | Nummer  | Omschrijving                                     | Hoeveelheid | Eenheid | Aa |
| 0 1   | ELEMENT                               | 1.2.0   | CV KETEL ATAG COMFORT Qr385 + BOILER QBV60 VERTI | 1,00        | STUK    | 45 |
| 0 1   | ELEMENT                               | 1.0.1   | ATAG regeling                                    | 1,00        | STUK    | 63 |
| 01    | 0 1 ELEMENT 1.0.2                     |         | Gastoevoer                                       | 1,00        | STUK    | 70 |
| 0     | ELEMENT                               | 1.0.3   | Expansievat CV                                   | 1,00        | STUK    | 11 |
| 0     | ELEMENT                               | 1.0.5   | Hydraulische toebehoren                          | 1,00        | STUK    | 24 |
| 0     | ELEMENT 1.0.6 Rookgasafvoer 1,00 STUK |         |                                                  |             |         |    |

Boven de factuurlijnen is een knop om de bloklijsten op te vragen en er één te selecteren.

De Omschrijving van de bloklijst en de inhoud van artikelen worden in één keer toegevoegd. De Omschrijving van de bloklijst als factuurlijn wordt meteen als titel gekenmerkt. U kan altijd die omschrijving veranderen.

Vergeet niet de juiste aantallen te gebruiken, want elke factuurlijn heeft standaard een hoeveelheid = 1.

| Fact     | uurlijnen 🛛 🚯 👂 🖉 🌭 de verrekening 🐵 🖶 🕼                  |         |       |   |             |   |               |                                                     |     |                                              |      |               |           |                |                |               |                  |                                       |              |    |
|----------|-----------------------------------------------------------|---------|-------|---|-------------|---|---------------|-----------------------------------------------------|-----|----------------------------------------------|------|---------------|-----------|----------------|----------------|---------------|------------------|---------------------------------------|--------------|----|
| Sleep e  | p een kolomkop hier naar toe om te groeperen op die kolom |         |       |   |             |   |               |                                                     |     |                                              |      |               |           |                |                |               |                  |                                       |              |    |
|          |                                                           | Tekst 7 | Titel | Ŧ | Artikeltype | Ŧ | Artikelnummer | Omschrijving 💎                                      |     | Omschrijving+ v                              | ł    | toeveelheid 1 | Eenheid 🔻 | Verkoopprijs 🔻 | Aankoopprijs 🔻 | Totaal eBTW 🔻 | Aankoopprijs tot | Totaal taksen 🔻                       | BTW-tarief 7 |    |
|          |                                                           |         | •     |   |             | ۴ | Ψ.            |                                                     | ۴ ( | •                                            | •    | ٣             | •         | ٩              | ٩              |               | •                | · · · · · · · · · · · · · · · · · · · |              | ·] |
|          | 01                                                        |         | ×     |   |             |   |               | ATAG COMFORT Qr255 + BOILER 110 L HORIZONTAAL       |     |                                              | ¢    | 0,00          |           | 0,00           | 0,00           | 0,00          | 0,00             | 0,00                                  | 21,00        |    |
| <b>I</b> | 01                                                        |         |       |   | ELEMENT     |   | 1.1.0         | CV KETEL ATAG COMFORT Qr25S + BOILER QBH110 HORIZON | N   | Combinatie van een condenserende gaswandkete | el 1 | 1,00          | STUK      | 4850,62        | 3464,73        | 4850,62       | 3464,73          | 0,00                                  | 21,00        |    |
|          | 0 🕑                                                       |         |       |   | ELEMENT     |   | 1.0.1         | ATAG regeling                                       |     |                                              | 1    | 1,00          | STUK      | 886,73         | 633,38         | 886,73        | 633,38           | 0,00                                  | 21,00        |    |
| <b>I</b> | 0 🕑                                                       |         |       |   | ELEMENT     |   | 1.0.2         | Gastoevoer                                          |     |                                              | 1    | 1,00          | STUK      | 98,03          | 70,02          | 98,03         | 70,02            | 0,00                                  | 21,00        |    |
|          | 0 🕑                                                       |         |       |   | ELEMENT     |   | 1.0.3         | Expansievat CV                                      |     |                                              | 1    | 1,00          | STUK      | 161,49         | 115,35         | 161,49        | 115,35           | 0,00                                  | 21,00        |    |
| 1        | 0 🕑                                                       |         |       |   | ELEMENT     |   | 1.0.5         | Hydraulische toebehoren                             |     |                                              | 1    | 1,00          | STUK      | 346,99         | 247,85         | 346,99        | 247,85           | 0,00                                  | 21,00        |    |
|          | 0 🕑                                                       |         |       |   | ELEMENT     |   | 1.0.6         | Rookgasafvoer                                       |     |                                              | 1    | 1,00          | STUK      | 406,48         | 290,34         | 406,48        | 290,34           | 0,00                                  | 21,00        |    |

#### Factuurlijnen toevoegen m.b.v. Download winkelmandje

Nog een mogelijkheid om factuurlijnen te creëren, is de webshop van uw groothandels als bibliotheek te gebruiken.

Zorg ervoor dat u in Stamgegevens (menubalk), Materialen, de groothandels waarmee u vaak werkt, de login-gegevens voor de webshop heeft ingevuld.

| ■ ✿ □ ○ ¼ ④ 営 ⑧ □ ◎                   | ACV         |         |                   |         |       | V            |
|---------------------------------------|-------------|---------|-------------------|---------|-------|--------------|
| □ <b>\$</b> □ ○ \$ @ ¥ @ □ 0          | AIS         |         |                   |         |       |              |
| 01010101010                           | APOK        |         |                   |         |       | $\checkmark$ |
| □\$□ \@`¥® :0                         | BREEMES     |         |                   |         |       | $\checkmark$ |
| □\$□_\@`¥®∶©                          | BUDERUS     |         |                   |         |       | $\checkmark$ |
| <b>■\$</b> <sup>†</sup> ○ \ @ ¥ ⊗ ≣ O | CAIROX      |         | 121965            | ******  |       | $\checkmark$ |
| 🖿 🗘 🗇 🐧 🖓 🕲 🗇 🖉                       | CARBOMAT    |         |                   |         |       | ×.           |
| 0000000000000                         | CARNOY      |         |                   |         |       | $\checkmark$ |
| ●●□⊙↓④常⊗□⊙                            | CEBEO       |         | jpcuypers@cafca.b | ******* |       | $\checkmark$ |
| 010101010                             | CHEYNS      |         |                   |         |       | $\checkmark$ |
| ■ ✿ □ ○ \ ④ \ 🗑 ● 0                   | DAIKIN      |         |                   |         |       | $\checkmark$ |
| ● 章 □ ↔ \ ④ 営 ⑧ □ ⊙                   | DEFRANCQ    |         |                   |         |       | $\checkmark$ |
| ● 章 □ ↔ \ ④ 営 ⑧ □ ○                   | DESCHACHT   |         |                   |         |       | $\checkmark$ |
| ● ‡ 🗋 ひょ企 営 🖲 🗇                       | DESCO       | 20149   | bb@vhtechnics.be  | ******* | Desco | ×.           |
| □‡□↔∿@¥⊗∶⊙                            | DUPONT      |         |                   |         |       | ×.           |
| □\$□ 01 @¥800                         | DYKA        |         |                   |         |       | $\checkmark$ |
| ● ‡ 🗋 ひょ企 ¥ ⊗ 🗄 ⊙                     | FACQ        | 544013  | eio               | ******  |       | $\checkmark$ |
| □\$□0\@¥®:0                           | FITTINGSHOP |         |                   |         |       | $\checkmark$ |
| □ <b>\$</b> []010¥©:0                 | FRIGRO      |         |                   |         |       | $\checkmark$ |
| □‡□ ∿ ∿ № 8 0 0                       | GRUNDFOS    |         |                   |         |       | $\checkmark$ |
| □‡[○∿@∦⊗∶⊙                            | HEYTEC      |         |                   |         |       | ×.           |
| □‡□ ∿ ⊕ ¥ ⊗ ≣ ⊙                       | LEMBREGHTS  |         |                   |         |       | $\checkmark$ |
| ● ‡ 🗋 ひょ企 営 🖲 🗆 🧿                     | LINUM       |         | HYGITOP           | ******* |       | $\checkmark$ |
| □\$[0101@¥®]0                         | METALUNION  |         |                   |         |       | $\checkmark$ |
| □‡□ ਾ ⊕ ¥ ⊗ ≣ ⊙                       | OEG         |         |                   |         |       | $\checkmark$ |
| ●●□ ↔ ↓ ④ ※ ⑧ □ ◎                     | OMNITERM    | 11794   | 11794             | ******* |       | $\checkmark$ |
| 010101010                             | PHOENIX     |         |                   |         |       | 1            |
| □\$□ \@`¥@ :0                         | RAS         |         |                   |         |       | 1            |
| ● ✿ 🗋 ↔ ۱ ④ 🖹 ⑧ 🗂 Ο                   | REXEL       | JACK    | DEMOWEBS09        | ******* |       | $\checkmark$ |
| □\$□`\@`¥®`0                          | SCHNEIDER   |         |                   |         |       | $\checkmark$ |
| □‡□ ∿ ∿¥⊗ ≣ ⊙                         | SCHRACK     |         |                   |         |       | $\checkmark$ |
| 000000000000                          | SMARTSD     |         |                   |         |       | $\checkmark$ |
| ● 章 □ ↔ ↓ ④ 営 ⑧ □ ○                   | STG         | 1000543 | Brent             | ******* |       | $\checkmark$ |
| 000000000                             | TRILEC      |         |                   |         |       | $\checkmark$ |
| ■ ✿ □ ↔ \ ④ \ 🖄 ⑤ □ ○                 | VANMARCKE   |         | bart@cafca.be     | ******  |       | 1            |
| ■ ✿ □ ↔ \ ④ 営 ⑧ □ ○                   | VANOIRSCHOT | 30305   | Brent             | ******* |       | ×.           |
| ■\$□01@資◎□0                           | VAREY       |         | frederic@marcando | ****    |       | V            |
|                                       |             |         |                   |         |       |              |

Download winkelmandje in de factuur 💌

Kies een groothandel waarvan u de logingegevens heeft ingevuld.

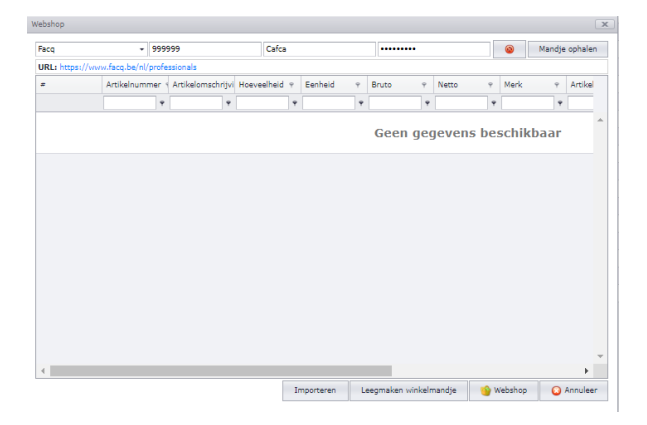

Onderaan het scherm klikt u op webshop om het te openen. Als u de webshop al ergens anders heeft open staan, gaat u hiernaar toe.

Vul het winkelmandje met producten die in de factuur of het element van een factuurlijn moeten toegevoegd worden.

Klaar met "shoppen", keer terug naar het webshop-scherm van Cafca en klik op "mandje ophalen" om de inhoud van het winkelmandje over te halen.

| Webshop              |             |       |                      |                    |           |          |     |               |           |     | ×           |
|----------------------|-------------|-------|----------------------|--------------------|-----------|----------|-----|---------------|-----------|-----|-------------|
| Facq                 | •           | 9999  | 999                  | Cafca              |           | •••••    | •   |               | ۵         | Man | dje ophalen |
| 2                    | Artikelnumr | ner ۹ | Artikelomschrijving  |                    |           | ٩        | 9   | Hoeveelheid 🤊 | Eenheid   | Ŷ   | Bruto       |
|                      |             | ۴     |                      |                    |           |          | Ŷ   | Ŷ             |           | Ŷ   |             |
|                      | 442638      |       | SHB 10-06 COMPLETE H | VDROBOX V/AMS 10-  | 06        |          |     | 1             | Piece     |     | 40 🔶        |
|                      | 442638      |       | SHB 10-06 COMPLETE H | VDROBOX V/AMS 10-  | 06        |          |     | 1             | Piece     |     | 40          |
|                      | 442638      |       | SHB 10-06 COMPLETE H | VDROBOX V/AMS 10-  | 06        |          |     | 1             | Piece     |     | 40          |
|                      | 725048      |       | BANGA M RECHT 600X1  | 807 MIDDEN AANS, 8 | 86W - WIT |          |     | 1             | Piece     |     | 5           |
|                      |             |       |                      |                    |           |          |     |               |           |     |             |
| <ul> <li></li> </ul> |             |       |                      |                    |           |          |     |               |           |     | •           |
| U.                   |             |       |                      | Importeren         | Leegn     | naken wi | ink | elmandje      | 译 Webshop |     | 🔉 Annuleer  |

Klik de producten aan die u nu wenst toe te voegen in de factuur en klik op "Importeren".

| Factu    | urlijr                                                       | nen     | 3 💁 👂 🄇      | ) 💑 🚱 💠       | 🕀 Verrekening | o 🗄 y                                              |                                                |             |           |                |                |               |                  |               |              |
|----------|--------------------------------------------------------------|---------|--------------|---------------|---------------|----------------------------------------------------|------------------------------------------------|-------------|-----------|----------------|----------------|---------------|------------------|---------------|--------------|
| Sleep ee | Seep een kolomkop hier naar toe om te groeperen op die kolom |         |              |               |               |                                                    |                                                |             |           |                |                |               |                  |               |              |
|          |                                                              | Tekst Ÿ | Titel 9      | Artikeltype 9 | Artikelnummer | Omschrijving 9                                     | Omschrijving+ Y                                | Hoeveelheid | Eenheid 🕈 | Verkoopprijs 🕈 | Aankoopprijs 🤊 | Totaal eBTW Y | Aankoopprijs tol | Totaal taksen | BTW-tarief 9 |
|          |                                                              |         | •            |               | •             |                                                    | •                                              | •           |           |                | •              |               | •                |               |              |
|          | 0 🕑                                                          |         | $\checkmark$ |               |               | ATAG COMFORT Qr255 + BOILER 110 L HORIZONTAAL      |                                                | 0,00        |           | 0,00           | 0,00           | 0,00          | 0,00             | 0,00          | 21,00        |
| 1        | 0 🕑                                                          |         |              | ELEMENT       | 1.1.0         | CV KETEL ATAG COMFORT Qr25S + BOILER QBH110 HORIZO | N Combinatie van een condenserende gaswandkete | el 1,00     | STUK      | 4850,62        | 3464,73        | 4850,62       | 3464,73          | 0,00          | 21,00        |
|          | 0 🕑                                                          |         |              | ELEMENT       | 1.0.1         | ATAG regeling                                      |                                                | 1,00        | STUK      | 886,73         | 633,38         | 886,73        | 633,38           | 0,00          | 21,00        |
|          | 0 🕑                                                          |         |              | ELEMENT       | 1.0.2         | Gastoevoer                                         |                                                | 1,00        | STUK      | 98,03          | 70,02          | 98,03         | 70,02            | 0,00          | 21,00        |
| Ť.       | 0 🕑                                                          |         |              | ELEMENT       | 1.0.3         | Expansievat CV                                     |                                                | 1,00        | STUK      | 161,49         | 115,35         | 161,49        | 115,35           | 0,00          | 21,00        |
|          | 0 🕑                                                          |         |              | ELEMENT       | 1.0.5         | Hydraulische toebehoren                            |                                                | 1,00        | STUK      | 346,99         | 247,85         | 346,99        | 247,85           | 0,00          | 21,00        |
|          | 0 🕑                                                          |         |              | ELEMENT       | 1.0.6         | Rookgasafvoer                                      |                                                | 1,00        | STUK      | 406,48         | 290,34         | 406,48        | 290,34           | 0,00          | 21,00        |
| 1        | 01                                                           |         |              | MANUEEL       | 725048        | BANGA M RECHT 600X1807 MIDDEN AANS. 886W - WIT     |                                                | 1,00        | STUK      | 475,74         | 404,89         | 475,74        | 404,89           | 0,00          | 21,00        |

U ziet de onderste lijn een badkamerradiator zo van de webshop van de groothandel geplukt met bruto- en nettoprijs. Gezien het niet van de bibliotheek komt, is het lijntype "Manueel" maar de kostensoort is "Materiaal". Dit betekent dat het automatisch toegevoegd wordt in het onderdeel "Manuele artikelen" (vroeger "Manuele teksten") van de bibliotheek. Zo kan ik het product voortaan daar selecteren. Kostensoort = Materiaal betekent dat u de verkoopprijs kan herberekenen met Toeslag % op aankoopprijs.

Maar... u zou de radiator willen afscheiden van het Atag gedeelte in de factuur? Doe een rechtermuisklik op deze factuurlijn, kies "lijnmanipulaties" en "Voeg boven toe". U ziet een nieuwe lijn verschijnen waar u een Titelomschrijving kunt invullen (Titel aanvinken!) en bewaren. De lijn verspringt naar de juiste plaats.

| 725048 |   | MANUEEL | MATERIAAL | BANGA M RECHT 600X1807 MIDDEN AANS. 886W - |
|--------|---|---------|-----------|--------------------------------------------|
|        | M |         |           | BADKAMERRADIATOR                           |

Zo heeft u meteen kennis gemaakt van de mogelijkheden van de rechtermuisklik op een factuurlijn (kopiëren, knippen, plakken, verplaats naar bovenste lijn of onderste lijn, etc.).

### CAFCA

| Factuur 2                               | 020240042                                                                                               | Dhr. CAFCA TEST        |         |  |  |  |  |
|-----------------------------------------|----------------------------------------------------------------------------------------------------|------------------------|---------|--|--|--|--|
|                                         |                                                                                                    | Rembert dodoensstreat  |         |  |  |  |  |
| Datum                                   | 17/05/2024                                                                                              | 3920 Lommel            |         |  |  |  |  |
| Vervaldatum                             | 17/05/2024                                                                                              |                        |         |  |  |  |  |
|                                         |                                                                                                    |                        |         |  |  |  |  |
|                                         |                                                                                                    | Werkadres              |         |  |  |  |  |
|                                         |                                                                                                    | CAFCA TEST             |         |  |  |  |  |
|                                         |                                                                                                    | Rembert ddoenstraat 45 |         |  |  |  |  |
|                                         |                                                                                                    | 3920 Lommel            |         |  |  |  |  |
| Omschrijving                            |                                                                                                    | Aantal EH              | Totaal  |  |  |  |  |
| ATAG COMFORT                            | Qr25S + BOILER 110 L HORIZONTAAL                                                                        |                        | 6750,34 |  |  |  |  |
| CV KETEL ATAG CO                        | MFORT Qr25S + BOILER QBH110 HORIZONTAAL                                                                 |                        |         |  |  |  |  |
| Combinatie van ee                       | n condenserende geswandketel met een indirecte inox                                                     |                        |         |  |  |  |  |
| Wandboiler in een<br>Kotol mot oon woor | verticale (onder elkaar) opstelling.<br>verbaekelijke regeling, OSS in exwerentewistelaar, medulerende, |                        |         |  |  |  |  |
| A-label pomp, kera                      | mische brander.                                                                                         | 1,00 STUK              |         |  |  |  |  |
| Modulerend tusse                        | n 18 en 100%.                                                                                           |                        |         |  |  |  |  |
| Installatie van een                     | vuilafscheider MET magneet wordt sterk aan bevolen door de                                              |                        |         |  |  |  |  |
| fabrikant.                              |                                                                                                    |                        |         |  |  |  |  |
| ATAG regeling                           |                                                                                                    | 1,00 STUK              |         |  |  |  |  |
| Gastoevoer                              |                                                                                                    | 1,00 STUK              |         |  |  |  |  |
| Expansievat CV                          |                                                                                                    | 1,00 STUK              |         |  |  |  |  |
| Hydraulische toeb                       | ehoren                                                                                                  | 1,00 STUK              |         |  |  |  |  |
| Rookgasafvoer                           |                                                                                                    | 1,00 STUK              |         |  |  |  |  |
| RADIATOR BADK                           | AMER                                                                                                    |                        | 475,74  |  |  |  |  |
| BANGA M RECHT                           | 500X1807 MIDDEN AANS. 886W - WIT                                                                        | 1,00 STUK              |         |  |  |  |  |
|                                         |                                                                                                    |                        |         |  |  |  |  |

| €       |                      |                   |            |          |         |            |
|---------|----------------------|-------------------|------------|----------|---------|------------|
| 7226,08 | Totaal exclusief BTW | 只能通行              | BTW Bedrag | MVH Taks | MVH G&D | BTW-tarief |
| 1517,48 | TOTAAL BTW           |                   | 1517,48    | 0,00     | 7226,08 | 21,00 %    |
| 8743,56 | FACTUURBEDRAG        |                   |            |          |         |            |
|         |                      | TEL A MARKATE AND |            |          |         |            |

Gestructureerde mededeling 140/0420/52496 (te vermelden bij betaling)

€

### Andere functies voor factuurlijnen 🗵 🧐 🖉 3 🔩 🚭 🕀 🖓 Verrekening 🔘 🖶 🥴

| Wijzig de selectie | n.v.t. Factuurlijnen           | kunnen nog niet in bulk gewijzigd worden.                                                                                                    |
|--------------------|--------------------------------|----------------------------------------------------------------------------------------------------|
| Calculatiemethode  | Prijscalculatie                | Deze functie biedt alles om een prijsbepaling te<br>doen zoals u graag wil doen en is in elk ander<br>document ook aanwezig.<br>U kan het standaardiseren in Instellingen, Bedrijf,<br><prijscalculatie> maar laten overheersen per<br/>Werkadres.</prijscalculatie>                                                                                                    |
|                    | Algemene<br>korting            | Een percentage wordt op het factuurtotaal toegepast en zichtbaar in de afdruk getoond                                                                                                    |
|                    | Betalingskorting               | Een percentage korting als de klant binnen een<br>bepaalde termijn zijn factuur betaalt. De<br>voorwaarde en het voordeel voor de klant wordt<br>informatief getoond. Het BTW bedrag wordt<br>meteen herberekend op basis van de<br>oorspronkelijk maatstaf van heffing minus het<br>kortingsbedrag, wat volgens de btw-regels is.                                                                                                    |
|                    | Verkoopprijs<br>artikelen      | <ul> <li>Er zijn 3 mogelijkheden om de verkoopprijs van artikelen in de factuur te bepalen: <ol> <li>Brutoprijs(*) van het artikel én lijnkorting.</li> <li>Aankoopprijs van het artikel + toeslag per artikeltype (Materiaal, Arbeid, Materieel en Onderaanneming).</li> <li>Verkoopprijs 1, 2 of 3 van het artikel én lijnkorting.</li> </ol> </li> <li>(*) voor zover er een brutoprijs bestaat: in elementen en materialen wel, in Arbeid-, Materieelen Onderaannemingsartikelen is er geen brutoprijs en wordt de verkoopprijs 1 gehanteerd.</li> <li>De korting is per factuurlijn (percentage en bedrag wordt in de afdruk getoond. De eenheidsprijs is zonder de korting en het lijntotaal in met de korting.</li> </ul> |
|                    | Verkoopprijs<br>per km of uur. | Niet van toepassing                                                                                                    |
|                    | <u></u>                        |                                                                                                    |

| <b>\$</b>     | Toevoegen van een factuurlijn m.b.v. een invulscherm.                                             |
|---------------|---------------------------------------------------------------------------------------------------|
| 🕹 Verrekening | Kies een andere factuur om te verrekenen in deze factuur.                                         |
|               | Verwijderen van een (reeks) factuurlijn(en).                                                      |
|               | Bewaren van een (reeks) factuurlijn(en). Alle niet bewaarde velden hebben een groene achtergrond. |
| 6             | De browser verversen.                                                                             |
|               |                                                                                                   |

### Functies binnen de factuurtabel

### 💼 💿 🗟 🗟 😒 😂 (Naast elke factuur)

| 1  | Verwijder deze factuur                                                                                                    |
|----|----------------------------------------------------------------------------------------------------|
| 0  | Algemene info, kenmerken en calculatiemethode (zie pagina 6)                                                                                     |
|    | Kopieer deze factuur. Dit wordt vaak gedaan om snel een nieuwe factuur te maken of                                                               |
|    | de definitief goedgekeurde factuur samen te stellen. Zo is de basis correct voor de                                                              |
|    | voorcalculatie, nacalculatie (via DigaProject), Materiaallijst of het doorboeken via                                                             |
|    | Acties (zie verder).                                                                                                    |
|    | Open de tabel met factuurlijnen (zie pagina 12).                                                                                                 |
| te | Afdrukvoorbeeld van een materiaallijst. U kan de lijst onbewerkt mailen of printen,                                                              |
|    | maar ook exporteren naar bijvoorbeeld Excel met <i>bovenaan de lijst om te bewerken of te uploaden naar het winkelmandje van uw groothandel.</i> |
| 0  | Voorcalculatiescherm (zie voorgaande pagina)                                                                                                    |
|    | Actiecentrum van opvolgingen. Werkt simpel. Druk op de + knop en vul enkel iets in                                                               |
|    | de kolom "Opmerking" in en bewaar. Kolommen zoals Relatie Naam, Verkoopfactuur                                                                   |
|    | manneer er oppieuw een actie podig is                                                                                                    |
|    | Zo ontstaat een historiek van acties m.h.t. deze factuur                                                                                         |
|    | (In de factuurtabel zelf is er ook een kolom 'Datum opvolging' maar levert geen                                                                  |
|    | historiek)                                                                                                    |
|    |                                                                                                    |
| 2  | Afdrukvoorbeeld en verzenden (zie pagina 15)                                                                                                    |

### · ● ● < [Determinent ● • ] ♥ # | ★ ● ■ ■ ● (Boven de facturen)

| • • • •                     | Vul een zoekwoord in, bijvoorbeeld een klantnaam en druk op 🤌.<br>De factuurtabel wordt gefilterd mét het zoekwoord in fluo geel<br>gemarkeerd.<br>Met een * worden alle factuurs getoond.<br><ul> <li>vul opnieuw een zoekwoord in om in de reeds gefilterde tabel verder<br/>te zoeken.</li> </ul>                                                                                                    |
|-----------------------------|----------------------------------------------------------------------------------------------------|
| Datum van 🛞 🔹 Datum tot 🛞 🔹 | Filter de factuurtabel op een periode waarin de factuurdatum valt.                                                                                                    |
|                             | Stel een vaste filter in op één of meer kenmerken.<br>Bijvoorbeeld: de factuurtabel moet enkel de factuurs tonen waarbij<br>actief is aangevinkt, dan vinkt u in dit scherm 'Actief' aan. Met<br>(toon tabel) keert u terug naar de factuurtabel en ziet u meteen het<br>resultaat.<br>Indien u zo meerdere filters wenst, klik op<br>naam voor dit sjabloon in<br>naam voor dit sjabloon in<br>en "OK". Zo kan u uit<br>meerdere filters een keuze maken.<br>Er is altijd een "laatst gekozen" filter indien u niet als nieuw sjabloon<br>bewaart. |
| 2                           | Deze knop verschijnt als er een vaste filter actief is en zorgt tevens voor het afzetten van de filter.                                                                                                    |
| <b>☆</b> •                  | Hier worden acties vanuit een factuur gedaan:<br>Kopie (van een geselecteerde factuur)                                                                                                    |

|                                                                  | Doorboeken naar Factuur: de algemene info en factuurlijnen worden                                                                                                    |
|------------------------------------------------------------------|----------------------------------------------------------------------------------------------------|
|                                                                  | naar een nieuwe factuur gekopieerd.                                                                                                    |
|                                                                  | Deerbeeken neer Dreiset; in de medule DigeDreiset wordt een nieuw                                                                                                    |
|                                                                  | Doorboeken haar Project. In de module DigaProject wordt een nieuw                                                                                                    |
|                                                                  | project toegevoega. De factuur wordt aan dit nieuwe project                                                                                                    |
|                                                                  | gekoppeid. Zie de eerste "Meer" knop in de tab <algemene info=""></algemene>                                                                                                    |
|                                                                  | Doorboeken naar Werkbon: een scherm met alle artikelen uit                                                                                                    |
|                                                                  | factuurliinen en elementen, ook onties en varianten. Vink aan wat u                                                                                                    |
|                                                                  | wenst door te zetten naar een nieuwe werkhon en druk on "+                                                                                                    |
|                                                                  | Doorboeken" II kan meteen de DigaBon openen. De doorgeboekte                                                                                                    |
|                                                                  | artikelen worden in de factuurlijnen en elementen als "doorgeboekke"                                                                                                    |
|                                                                  | aangevinkt zodat deze niet meer worden getoond wanneer de actie                                                                                                    |
|                                                                  | "Doorboeken naar werkbon" opnieuw wordt gebruikt. II kan                                                                                                    |
|                                                                  | desgewenst dit opnieuw uitvinken om ze opnieuw door te boeken (naar                                                                                                    |
|                                                                  | een Installatie bijvoorbeeld).                                                                                                    |
|                                                                  | Doorboeken naar Installatie: vink de artikelen aan die u wenst door te                                                                                                    |
|                                                                  | zetten naar de tab <componenten> van een nieuwe Installatie.</componenten>                                                                                                    |
|                                                                  | Duid bovenaan ook aan welk type de nieuwe Installatie is.                                                                                                    |
|                                                                  | Indien u bepaalde artikelen niet ziet, dan zijn die reeds eerder                                                                                                    |
|                                                                  | doorgeboekt. U kan in de factuurlijnen of elementen "Doorgeboekt"                                                                                                    |
|                                                                  | uitvinken om opnieuw door te boeken.                                                                                                    |
|                                                                  | Doorboeken naar XML bestand                                                                                                    |
|                                                                  | Hiermee kan u de factuur uitwisselen met een ander programma. Het                                                                                                    |
|                                                                  | is een vaste indeling, dus het ander programma moet hiermee                                                                                                    |
|                                                                  | compatibel worden gemaakt.                                                                                                    |
|                                                                  |                                                                                                    |
|                                                                  | Print selectie. Verzend of print in bulk de geselecteerde factuurs.                                                                                                    |
|                                                                  | Factuurlijnen. Toon alle factuurlijnen van alle factuurs onder elkaar in                                                                                                    |
|                                                                  | één tabel. Dit is handig als u een zoekactie wil doen over alle                                                                                                    |
|                                                                  | factuurlijnen.                                                                                                    |
|                                                                  |                                                                                                    |
|                                                                  | Opvolgingen. Toon alle opvolgingslijnen van alle factuurs onder elkaar.                                                                                                    |
|                                                                  | Zie pagina 26 "Actiecentrum van opvolgingen".                                                                                                    |
|                                                                  |                                                                                                    |
| 8                                                                | Wijzig de selectie, maar is niet van toepassing.                                                                                                    |
| <b>\$</b>                                                        | Voeg een nieuwe factuur toe.                                                                                                    |
|                                                                  | Verwijder een (selectie van) factuur(s).                                                                                                    |
|                                                                  | Bewaar wat in de factuurtabel is gewijzigd.                                                                                                    |
| U                                                                | Ververs de pagina.                                                                                                    |
| Facturen * Sleep een kolomkop hier naar toe om te groeperen op d | ⊗ 2 2 Datum van ⊗ • Datum tot ⊗ • Y 2 × 2 + Ø Factuur • O Creditnota • H Ø S                                                                                                    |
|                                                                  | Betaald V Creditrota V Factuurnumme Datum V Factuuradres Naam V Totaal eBTW V Totaal BTW Bed Totaal iBTW V Vervaldatum V Reeds betaald TotaalVervallen                                                                                                    |
| ) • • • • • • • • • • • • • • • • • • •                          | Y         Y         Y |
| - III 🖻 🛛 🖶 🗟 🖕 🤗 ኴ 📓 😂 🖕 🚳                                      | 2020240042 17/05/2024 CAFCA TEST 7226,08 1517,48 8743,56 17/05/2024 0,00 8743,56                                                                                                    |

• U kan de kolom 'Betaald' aanvinken als de factuur netjes betaald is. De factuur zal groen kleuren indien u bewaart. En niet vervallen en onbetaalde factuur kleurt oranje.

- Indien niet volledig betaald werd, klikt u op de knop 'betalingen' naast de factuur. Hier voegt u het bedrag toe met de + knop en het invullen in de kolom 'Bedrag'. Alle bedragen worden samengeteld en getoond in de kolom 'reeds betaald' van de facturentabel.
- De knop 'Opvolgingen' opent een tabel waarin u acties in verband met de factuur, kunt noteren.

| <b>•</b> •     |                |       |                   | E) .0    |            |   |                           |   |
|----------------|----------------|-------|-------------------|----------|------------|---|---------------------------|---|
| Opvolgen       |                | 2 🖓 🧐 |                   |          |            |   |                           |   |
| Sleep een kolo | mkop hier naar | toe   | om te groeperen o | p die ko | lom        |   |                           |   |
| <b>\$</b>      | Factuur        | Ŷ     | Relatie Naam      | φ        | Datum      | Ŷ | Opmerking                 | φ |
|                |                | Ŷ     |                   | Ŷ        | •          | Ŷ |                           | Ŷ |
| 1              | 202024004      | 2     | CAFCA TEST        |          | 31/05/2024 |   | Zou vandaag overschrijven |   |

- De knop 'Installatie' (Onderhoud) opent de Installatie die werd geselecteerd in de tab <Algemene Info> van de factuur.
- De knop 'Toon alle facturen van dit werkadres' bundelt en toont alle facturen met hetzelfde werkadres als deze factuur. Keer met het pijltje-naar-links van uw browser terug.
- De knop 'toon alle DigaBonnen van dit werkadres' bundelt en toont alle Digabonnen met hetzelfde werkadres. Keer met het pijltje-naar-links van uw browser terug.
- De knop 'e-mail' verstuurt de factuur.pdf direct naar de klant (samen met het begeleidend emailsjabloon).
- De knop 'Exporteer als PDF' bewaart de factuur.pdf in 'Downloads' van uw verkenner.
- De knop 'Exporteer als UBL' bewaart de factuur.xml volgens de UBL standaard in 'Downloads' van uw verkenner. Dit is nuttig als uw klant dit formaat vereist. Dan kan hij die factuur meteen importeren in zijn boekhoudprogramma. Verstuur ook altijd de pdf of de leesbare versie mee.

| Facturen * 🛞 👂 🤌 Datum van 🛞 👻 Datum tot 🛞 | 🛞 👻 🌱 😭 丈 📓 🗸 🖶 Factuur 🗸 🖨 Creditnota 🗸 🛃 🧐 |
|--------------------------------------------|----------------------------------------------|
|--------------------------------------------|----------------------------------------------|

| • • • • • •                 | Vul een zoekwoord in, bijvoorbeeld een klantnaam en druk op 🤌.<br>De factuurtabel wordt gefilterd mét het zoekwoord in fluo geel<br>gemarkeerd. |
|-----------------------------|----------------------------------------------------------------------------------------------------|
|                             | Met een * worden alle facturen getoond.                                                                                                    |
|                             | vul opnieuw een zoekwoord in om in de reeds gefilterde tabel verder<br>te zoeken.                                                               |
| Datum van 🛞 🔹 Datum tot 🛞 🔹 | Filter de factuurtabel op een periode waarin de factuurdatum valt.                                                                              |
| 8                           | Stel een vaste filter in op één of meer kenmerken.                                                                                              |
|                             | Bijvoorbeeld: de factuurtabel moet enkel de factuurs tonen waarbij                                                                              |
|                             | actief is aangevinkt, dan vinkt u in dit scherm 'Actief' aan. Met 💻                                                                             |
|                             | (toon tabel) keert u terug naar de factuurtabel en ziet u meteen het                                                                            |
|                             | resultaat.                                                                                                    |
|                             | Indien u zo meerdere filters wenst, klik op                                                                                                    |
|                             | naam voor dit sjabloon in en "OK". Zo kan u uit                                                                                                 |
|                             | meerdere filters een keuze maken.                                                                                                    |
|                             | Er is altijd een "laatst gekozen" filter indien u niet als nieuw sjabloon bewaart.                                                              |
| 2                           | Deze knop verschijnt als er een vaste filter actief is en zorgt tevens                                                                          |
|                             | voor het afzetten van de filter.                                                                                                    |
| 🚖 ᠇                         | Hier worden acties vanuit een factuur gedaan:                                                                                                   |
|                             | Kopie (van een geselecteerde factuur)                                                                                                    |
|                             |                                                                                                    |
|                             | Doorboeken naar Creditnota: de algemene info en factuurlijnen worden                                                                            |
|                             | naar een nieuwe creditnota gekopieerd.                                                                                                    |

| rint selectie. V                                                                                                    | erzend of print in b                                                                                                    | ulk de geselectee                                                                                        | rde facturen.                                                  |
|----------------------------------------------------------------------------------------------------|----------------------------------------------------------------------------------------------------|----------------------------------------------------------------------------------------------------|----------------------------------------------------------------|
| pladen naar Y<br>eselecteerde f<br>at voor de eer<br>Allerlei> (zie Ir                                                                     | uki: indien je een Yu<br>acturen naar je acc<br>ste keer doet, ga ee<br>istellingen in de ho                                   | uki abonnement he<br>count gestuurd wo<br>erst naar Instellinge<br>ofdmenubalk).                         | ebt, kan je de<br>rden. Vooraleer je<br>en, Bedrijf, tab       |
| Yuki                                                                                                    |                                                                                                    |                                                                                                    |                                                                |
| WebserviceAccessKey                                                                                                    |                                                                                                    |                                                                                                    |                                                                |
| Gebruikersnaam                                                                                                    |                                                                                                    |                                                                                                    |                                                                |
| Wachtwoord                                                                                                    |                                                                                                    |                                                                                                    |                                                                |
| Deze instellingen zijn l                                                                                                    | belangrijk als u verkoopfacture                                                                                                | n naar Yuki wil opladen. Deze                                                                            | e gegevens heeft u via Yuki.                                   |
| illit<br>ndien je een Bi<br>ebruiken (zie h<br>erst naar Inste<br>oofdmenubalk<br><sup>te</sup><br>re instelling is belangrijk als u verka | llit abonnement hel<br>nieronder). Vooralee<br>ellingen, Bedrijf, tab<br>k).                                                   | ot, kan je 3 onderd<br>er je dat voor de ee<br><allerlei> (zie Inst</allerlei>                           | elen ervan<br>erste keer doet, ga<br>rellingen in de           |
| <ul> <li>Oplader<br/>account</li> <li>Sync Bil<br/>met die</li> <li>Verzenc<br/>account<br/>netwerk</li> </ul>                             | i naar Billit: verzend<br><br>lit betalingsstatus:<br>in Cafca Software.<br>l via Peppol: verzen<br>: en verstuur tegelijl<br> | synchroniseer de<br>synchroniseer de<br>d de geselecteerd<br>kertijd naar de klar                        | betalingen in Billit<br>e factuur naar uw<br>nt via het Peppol |
| odabox<br>it is een syste<br>at voor de eers<br>Allerlei> (zie Ir<br>Codabox<br>Aanvraag token                                             | em om uw bankafs<br>ste keer doet, ga ee<br>nstellingen in de ho                                                               | chriften te downlo<br>rst naar Instelling<br>ofdmenubalk).                                               | aden. Vooraleer je<br>en, Bedrijf, tab                         |
| Token                                                                                                    |                                                                                                    |                                                                                                    |                                                                |
| Valideer token<br>noet een token aanv<br>rvolgens zal u een e<br>arna ontvangt Cafca<br>et deze codabestande                               | vragen bij Codabox via de Aan<br>mail ontvangen met dit token,<br>Cloud de nodige toegangsgeg<br>en kunnen betaalde facturen a | vraag-knop hierboven.<br>vul dit in in het Token veld,<br>evens om uw codabestanden<br>fgekruist worden. | en klik op Valideren.<br>te downloaden.                        |
| <ul> <li>Downloa<br/>gedown</li> </ul>                                                                                                    | aden en betalingen<br>load en gestructure                                                                                      | uitvoeren: de uittr                                                                                      | eksels worden<br>van de                                        |
| binnenk                                                                                                    | omende betalinger                                                                                                    | (de credits) word                                                                                        | en vergeleken met                                              |
| de struc                                                                                                    | turele mededelinge                                                                                                    | en van uw facturen                                                                                       | n. Indien dit                                                  |
| overeen                                                                                                    | stemt, wordt het be                                                                                                    | edrag ingevuld in 'E                                                                                     | Betalingen' van de                                             |
| onensta                                                                                                    | and saldo meer is                                                                                                    | Dus het is beland                                                                                        | rijk dat je in de tab                                          |
| <algem< td=""><td>ene info&gt; van de ee</td><td>rstvolgende factu</td><td>ur een</td></algem<>                                            | ene info> van de ee                                                                                                    | rstvolgende factu                                                                                        | ur een                                                         |
| gestruct                                                                                                    | tureerde mededelin                                                                                                    | g berekent en aan                                                                                        | vinkt.                                                         |
| Gestructureerde                                                                                                    | mededeling: 140/0420/52496                                                                                                    | <b></b>                                                                                                  | 🗹 Steeds automatisch invullen                                  |

|              | Redownload: doe de actie opnieuw.                                                                                                    |  |  |  |  |
|--------------|----------------------------------------------------------------------------------------------------|--|--|--|--|
|              | E-mail boekhouding<br>Hiermee kan je een reeks facturen (op het einde van de maand) in één<br>keer versturen naar een vast e-mailadres waar de boekhoudverwerking<br>gebeurt. Vooraleer je dat voor de eerste keer doet, ga eerst naar<br>Instellingen, Bedrijf, tab <allerlei> (zie Instellingen in de<br/>hoofdmenubalk).<br/>Overleg eerst met iemand van je boekhoudkantoor of systeem wat je<br/>precies moet invullen en kiezen.</allerlei> |  |  |  |  |
|              | E-mail mijnnaam@boekhoudsysteem.be<br>CC                                                                                                    |  |  |  |  |
|              | <ul> <li>✓ kopie PDF boekhouding</li> <li>✓ kopie UBL boekhouding</li> <li>□ PDF insluiten in UBL bestand</li> </ul>                                                                                                    |  |  |  |  |
|              | Default UBL bestandsextensie 🛛 @ .ubl 🔘 .xml                                                                                                    |  |  |  |  |
|              | UBL formaat 💿 UBL-2.1 🔘 PEPPOL-EN16931                                                                                                    |  |  |  |  |
|              | Peppol inclusief klantnummer 🔲<br>Vul het e-mailadres is indien u elke verstuurde factuur meteen wil e-mailen naar uw boekhouder en/of een boekhoudplatform.<br>Duid ook het formaat aan (pdf, UBL of beide in één bestand) dat uw boekhouder of platform nodig heeft.                                                                                                    |  |  |  |  |
|              | Je kan ook elke factuur die je naar de klant verzendt, meteen naar het<br>vast e-mailadres sturen. Zie onderaan de tab <e-mail> van het<br/>afdrukvoorbeeld.</e-mail>                                                                                                    |  |  |  |  |
|              | Refresh openstaand bedrag op betaalde factuur.<br>Handig om de openstaande saldi over alle facturen te herberekenen.<br>Na een coda actie of invullen van betalingen.                                                                                                    |  |  |  |  |
|              | Aanmaning versturen per e-mail.<br>Het in reeks versturen van aanmaningen volgens het<br>aanmaningssjabloon.                                                                                                    |  |  |  |  |
|              | Factuurlijnen. Toon alle factuurlijnen van alle facturen onder elkaar in<br>één tabel. Dit is handig als u een zoekactie wil doen over alle<br>factuurlijnen.                                                                                                    |  |  |  |  |
|              | Opvolgingen. Toon alle opvolgingslijnen van alle facturen onder elkaar.                                                                                                    |  |  |  |  |
| 3            | In bulk wijzigen van factuurkenmerken.Als u bijvoorbeeld een reeks<br>facturen van datum wil wzijigen: selecteer de facturen, klik op het<br>icoon en kies Datum, Datum start.                                                                                                    |  |  |  |  |
| 🗣 Factuur    | Voeg een nieuwe factuur toe.                                                                                                    |  |  |  |  |
| 😄 Creditnota | Verwijder een nieuwe creditnota toe.                                                                                                    |  |  |  |  |
|              | Bewaar wat in de factuurtabel is gewijzigd.                                                                                                    |  |  |  |  |
| 6            | Ververs de pagina.                                                                                                    |  |  |  |  |